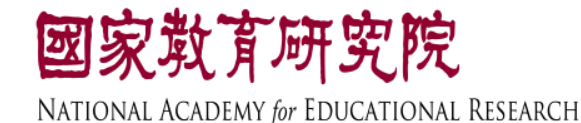

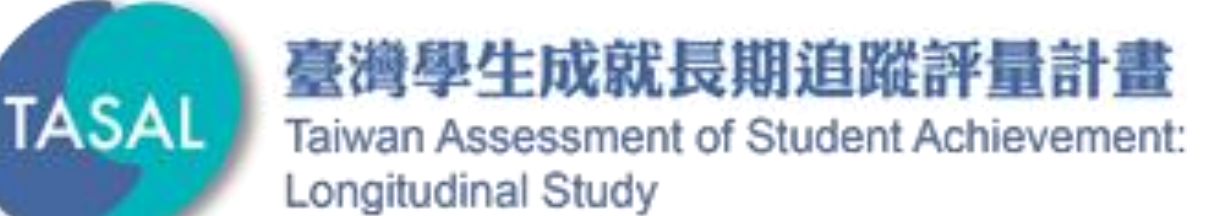

### 試務資料上傳說明

### 國家教育研究院 測驗及評量研究中心

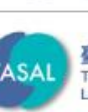

臺灣學生成就長期追蹤評量計畫 Taiwan Assessment of Student Achievement Longitudinal Study

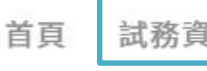

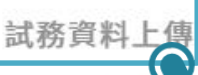

TASAL測驗系統 領據系統 > 問卷系統 > 相關下載 聯絡我們

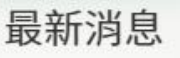

- TASAL測驗系統教學影片已公布於本網站。按此觀看(2019.03.18 發佈)
- TASAL範例題已公布於本網站:英文科網頁題、數學科互動式試題。(2019.03.18發佈)
- 【TASAL調查說明摺頁】已公布於本網站:校長版、教師版、家長 學生版。(2019.03.15發佈)
- 縣市班級資料上傳說明影片已公布於本網站。按此觀看 (2019.02.27發佈)

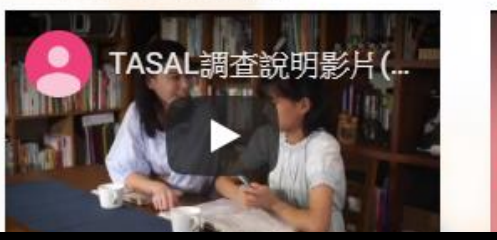

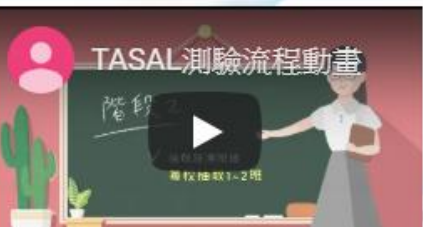

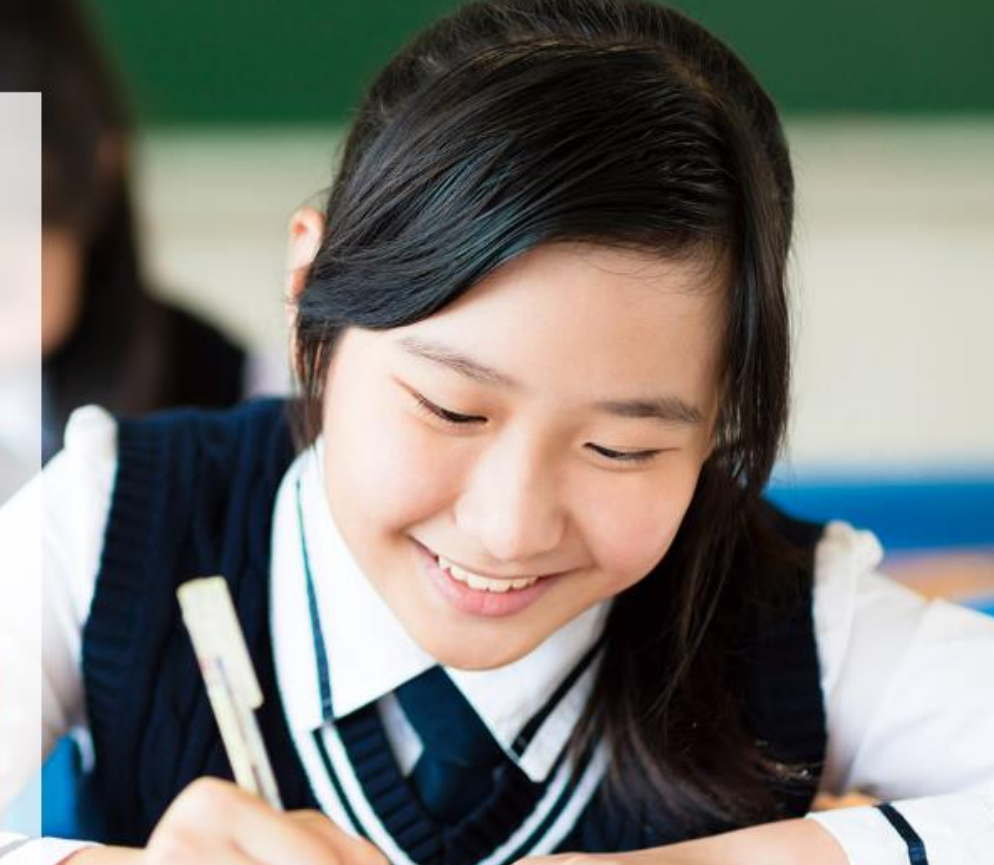

# https://tasal.naer.edu.tw/

| Nat<br>www                              | <b>I家 教育 研究院</b><br>ional Academy <i>for</i> Educational Research<br>w.naer.edu.tw |
|-----------------------------------------|------------------------------------------------------------------------------------|
| 機關類別                                    | •                                                                                  |
| 所在縣市                                    | 國民小學<br>國民小學(附設)                                                                   |
| 鄉鎮市區                                    | 國民中學<br>國民中學(附設)                                                                   |
| 學校名稱                                    | 高級中學<br>縣市政府承辦人                                                                    |
| 帳號                                      |                                                                                    |
| 密碼                                      |                                                                                    |
| ••••••••••••••••••••••••••••••••••••••• | 登入                                                                                 |

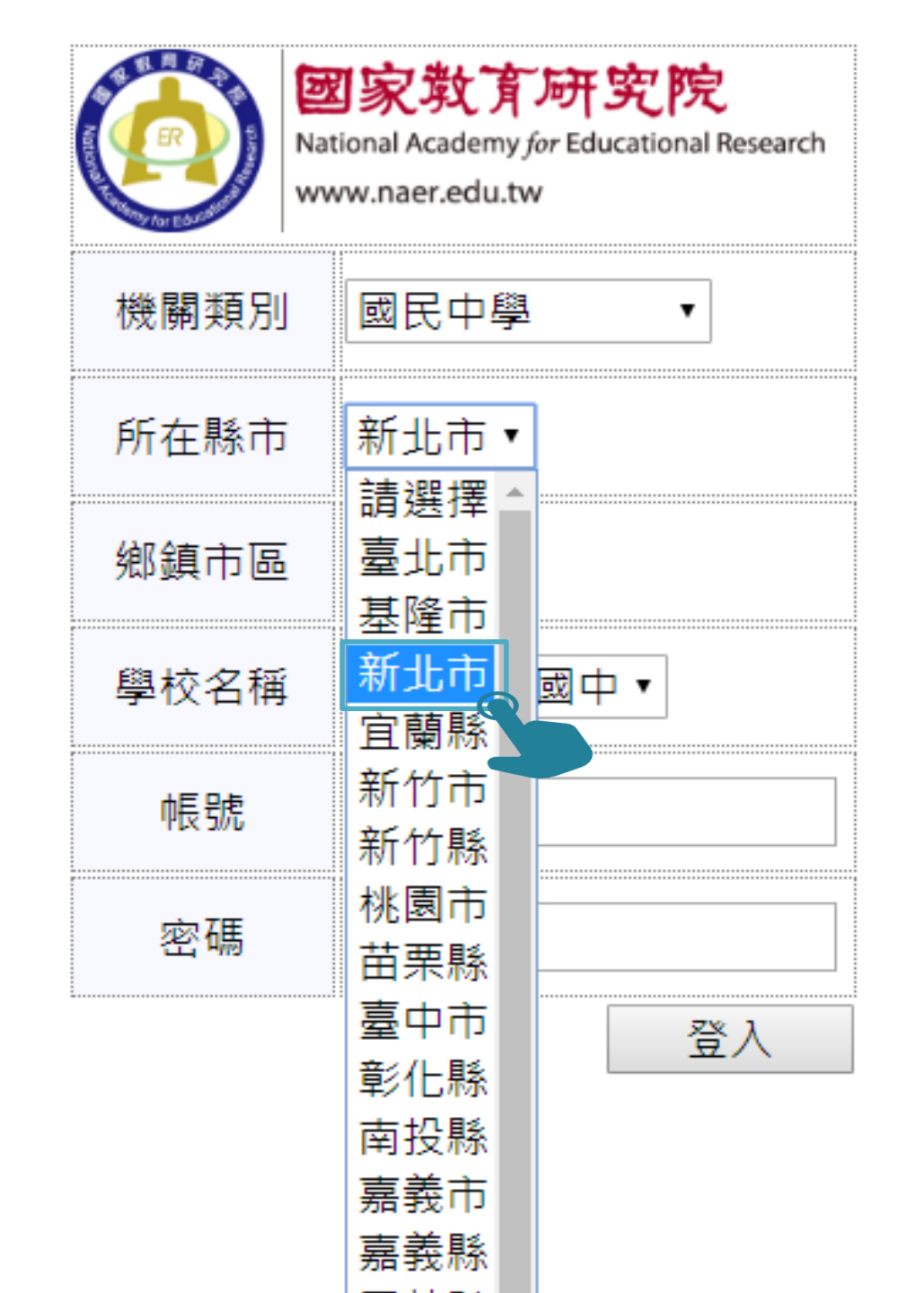

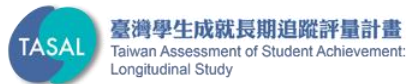

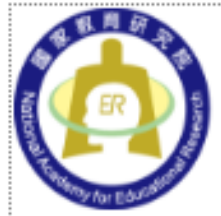

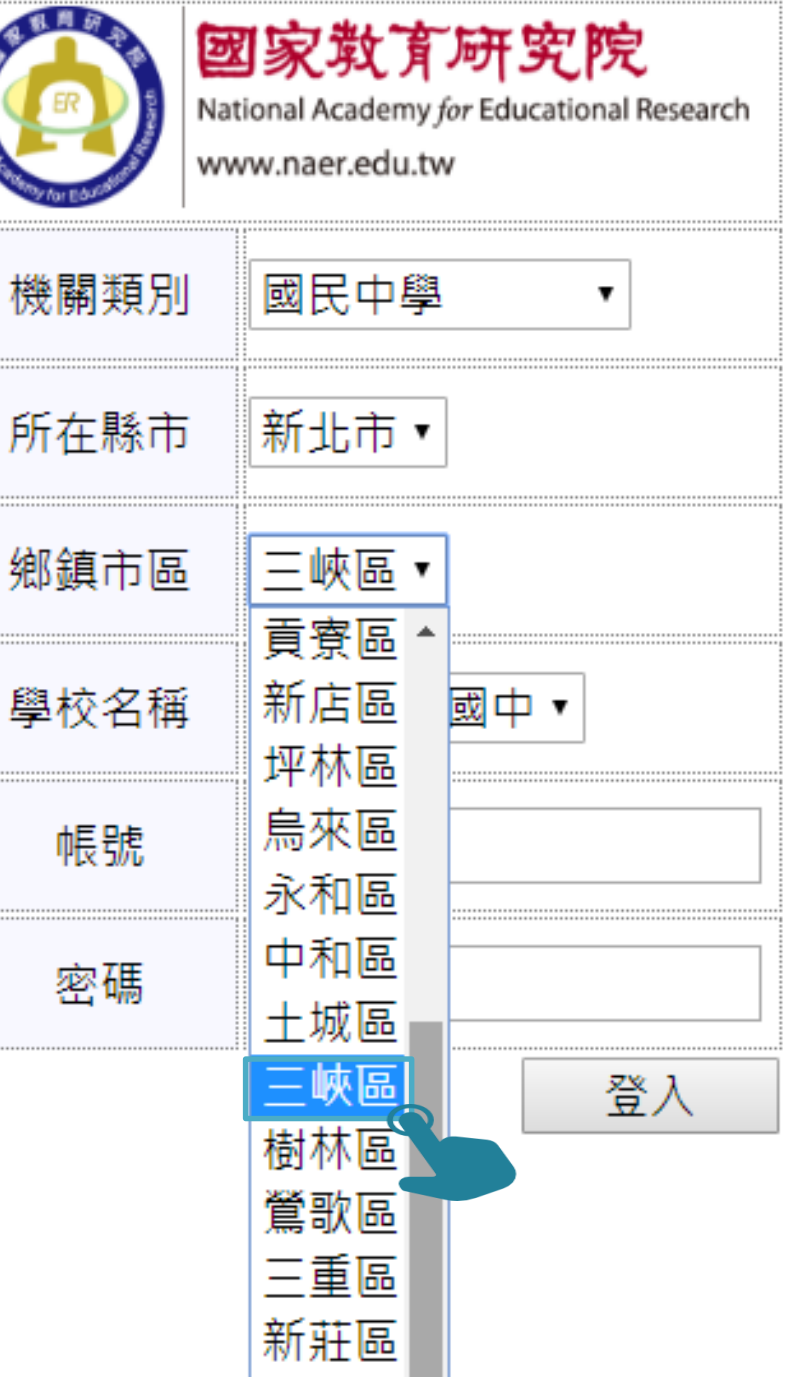

素山區

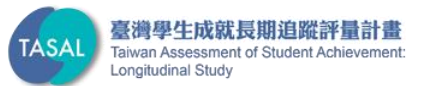

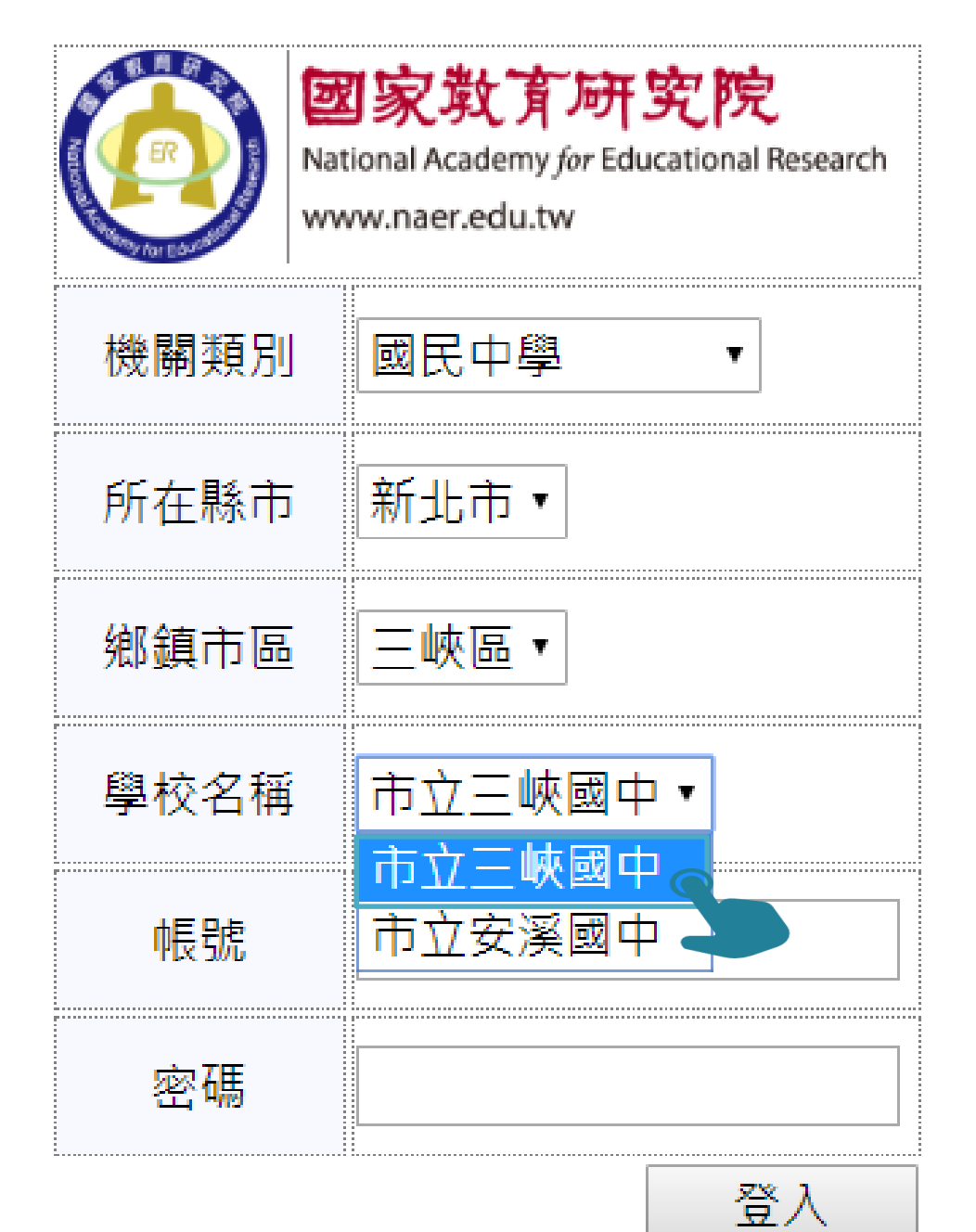

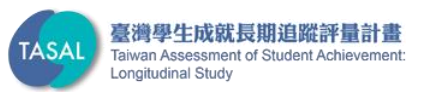

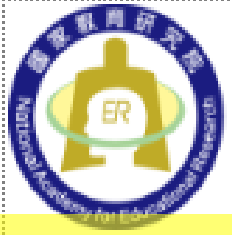

TASA

Longitudinal Study

### 國家敗育研究院 National Academy for Educational Research

www.naer.edu.tw

| 機關類別           | 國民中學 首次登入                     |
|----------------|-------------------------------|
| 所在縣市           | 帳號:SC+6碼學校代碼<br>設密碼:SC+6碼學校代碼 |
| 鄉鎮市區           | 三峽區 詳參手冊封底                    |
| 學校名稱           | 市立三峽國中 •                      |
| 帳號             | SC014525                      |
| 密碼             | •••••                         |
| 逐濟學生成就長期追蹤評量計畫 | 登入                            |

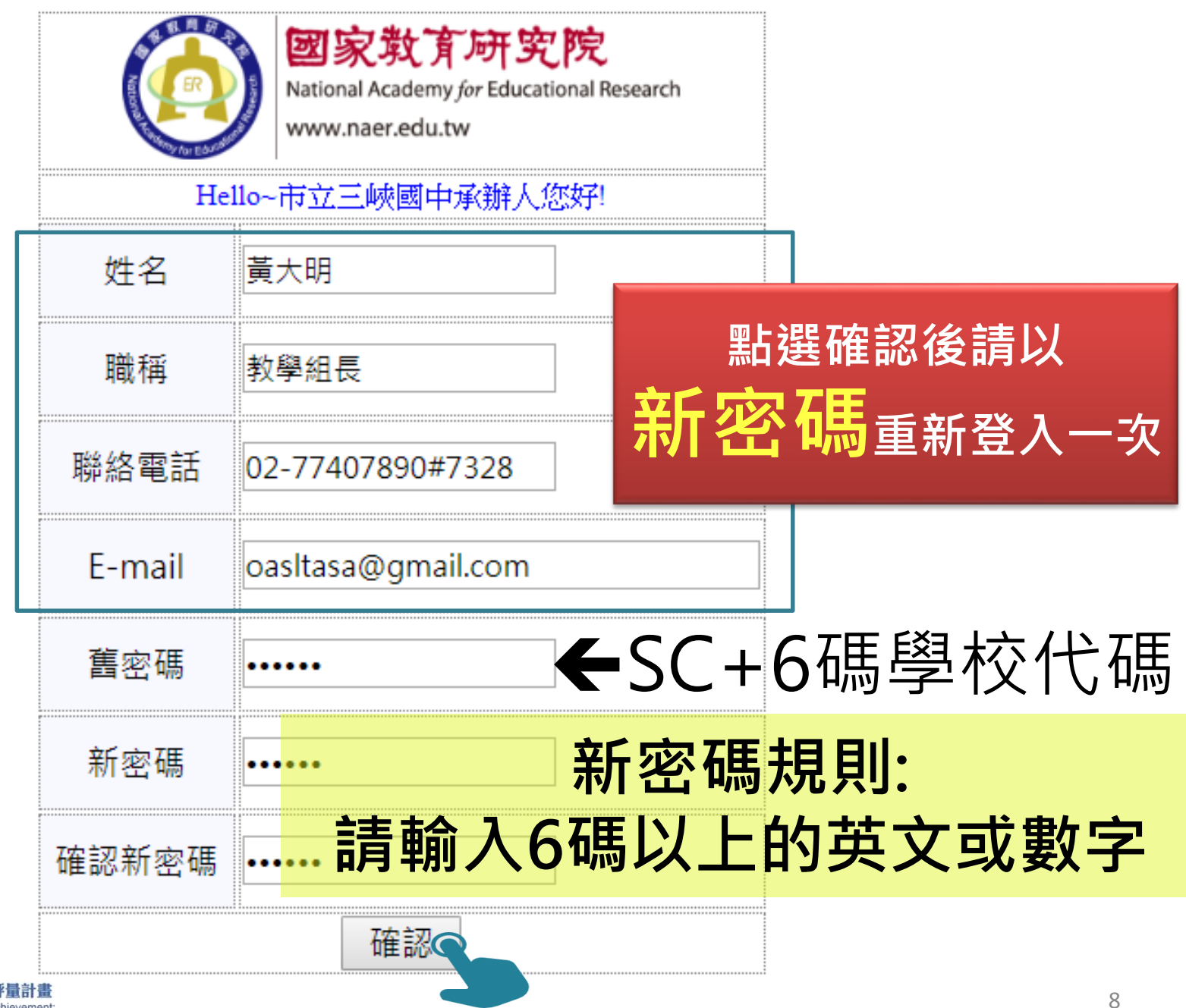

# 我要填列哪一班的資料?

# 學校基本資料上傳 已上傳名冊 受測學校聯絡資料表 個人資料修改 密碼變更 登出 本系統只支援Excel 2007版以上的.xlsx檔案 點我下載(範例中已包含貴校被抽中的班級資訊) 選擇檔案 未選擇任何檔案

Copyright © 2018 slu by National Academy for Educational Research. All Rights Reserved. Contact information: anna11h4@mail.naer.edu.tw , tel: 02-7740-7328

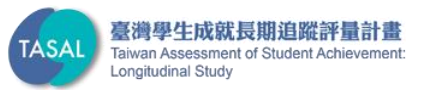

| ⊟ 5° ở ∓                                                                                                    | 014525.xlsx - Excel                                                                                                    | ⊡ – ⊡ ×                                                                                                    |
|----------------------------------------------------------------------------------------------------|----------------------------------------------------------------------------------------------------|----------------------------------------------------------------------------------------------------|
| 檔案 常用 插入 版面配置 公式                                                                                                    | 資料 校閱 檢視 ♀ 告訴我您想要執行的動作                                                                                                    | 登入 🔒 共用                                                                                                    |
| ●       ★         ●       ◆         ●       ●         新細明體       ▼         ●       ●         助上       ◆         ●       ●         ●       ●         ●       ●         ●       ●         ●       ●         ●       ●         ●       ●         ●       ●         ●       ●         ●       ●         ●       ●         ●       ●         ●       ●         ●       ●         ●       ●         ●       ●         ●       ●         ●       ●         ●       ●         ●       ●         ●       ●         ●       ●         ●       ●         ●       ●         ●       ●         ●       ●         ●       ●         ●       ●         ●       ●         ●       ●         ●       ●         ●       ● | A A        三       三       シ 、       通用格式、       ご       記       記 <td< td=""><td><ul> <li>器·插入 ▼ ∑ ▼ 2 ▼ ▼</li> <li>副· ● ▼ 2 ▼ ▼</li> <li>副· ● ▼ 2 ▼</li> <li>● ● ▼ 2 ▼</li> <li>● ● ▼</li> <li>● ● ▼</li> <li>● ● ● ●</li> <li>● ● ●</li> <li>● ●</li> <li>●</li></ul></td></td<> | <ul> <li>器·插入 ▼ ∑ ▼ 2 ▼ ▼</li> <li>副· ● ▼ 2 ▼ ▼</li> <li>副· ● ▼ 2 ▼</li> <li>● ● ▼ 2 ▼</li> <li>● ● ▼</li> <li>● ● ▼</li> <li>● ● ● ●</li> <li>● ● ●</li> <li>● ●</li> <li>●</li></ul> |
| 115 • : × ✓ fx                                                                                                    |                                                                                                    | ~                                                                                                    |
| A B C D                                                                                                    | E F G H I<br>特殊生註記(廳                                                                                                    | _J K L ▲<br>新移民                                                                                                    |
| 填寫上                                                                                                    | 應注意那些                                                                                                    | 些呢?                                                                                                    |
| 4 014525 市立三峡國中 7 706                                                                                                    | 03                                                                                                    |                                                                                                    |
| 5 014525 市立三峽國中 7 706<br>6 014525 市立三峽國中 7 706                                                                                                    | 04                                                                                                    |                                                                                                    |
| 7 014525 市立三峽國中 7 706                                                                                                    | 06                                                                                                    |                                                                                                    |
| 8 014525 市立三峽國中 7 706                                                                                                    | 07                                                                                                    |                                                                                                    |
| 9 014525 市立三峽國中 7 706                                                                                                    | 08                                                                                                    |                                                                                                    |
| IU  U14525     巾立二峽國中     /7     /706       ▲ ▶     上傳的名單都放在這個工作表                                                                                                    |                                                                                                    |                                                                                                    |

| А             | В                | С              | D              | Е              | F        | G        | Н    | Ι     | J   | K       |
|---------------|------------------|----------------|----------------|----------------|----------|----------|------|-------|-----|---------|
| 學校<br>代碼      | 學校<br>名稱         | 年級             | 班級             | 座號             | 學生<br>姓名 | 學生<br>學號 | 性別代碼 | 特殊生註記 | 原住民 | 新移民家庭子女 |
| 系統<br>自<br>代入 | 系<br>自<br>代<br>入 | 系統<br>自動<br>代入 | 系統<br>自動<br>代入 | 系統<br>自動<br>代入 |          |          |      |       |     |         |

### 欄位 A-學校代碼:半形數字 6 碼

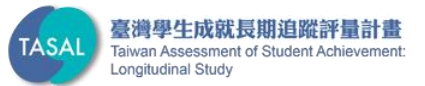

| А             | В             | С                | D              | Е              | F        | G        | Н    | Ι     | J   | K       |
|---------------|---------------|------------------|----------------|----------------|----------|----------|------|-------|-----|---------|
| 學校<br>代碼      | 學校<br>名稱      | 年級               | 班級             | 座號             | 學生<br>姓名 | 學生<br>學號 | 性別代碼 | 特殊生註記 | 原住民 | 新移民家庭子女 |
| 系統<br>自<br>代入 | 系統<br>自<br>代入 | 系<br>新<br>動<br>八 | 系統<br>自動<br>代入 | 系統<br>自動<br>代入 |          |          |      |       |     |         |

### 欄位 B-學校名稱: 如有分校或分班亦 請一併註記。

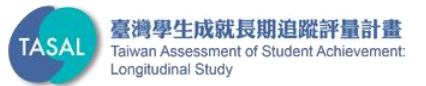

| А              | В             | С              | D           | Е              | F        | G        | Н    | Ι     | J   | K       |
|----------------|---------------|----------------|-------------|----------------|----------|----------|------|-------|-----|---------|
| 學校<br>代碼       | 學校<br>名稱      | 年級             | 班級          | 座號             | 學生<br>姓名 | 學生<br>學號 | 性別代碼 | 特殊生註記 | 原住民 | 新移民家庭子女 |
| 系統<br>自動<br>代入 | 系統<br>自<br>代入 | 系統<br>自動<br>代入 | 系<br>自<br>代 | 系統<br>自動<br>代入 |          |          |      |       |     |         |

# 欄位 C-年級:年級半形數字1碼「7」。

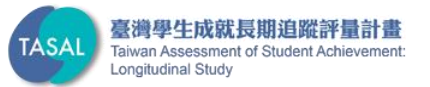

| А             | В             | С                | D             | Е  | F        | G        | Н    | Ι     | J   | К           |
|---------------|---------------|------------------|---------------|----|----------|----------|------|-------|-----|-------------|
| 學校<br>代碼      | 學校<br>名稱      | 年級               | 班級            | 座號 | 學生<br>姓名 | 學生<br>學號 | 性別代碼 | 特殊生註記 | 原住民 | 新移民家庭子<br>女 |
| 系統<br>自<br>代入 | 系統<br>自<br>代入 | 系<br>新<br>動<br>八 | 系統<br>自<br>代入 | 系  |          |          |      |       |     |             |

### 欄位 D-班級:半形數字 3 碼, 系統已自動 帶入受測班級代碼。 例如:七年信班表示705 七年丙班表示703

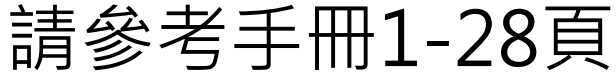

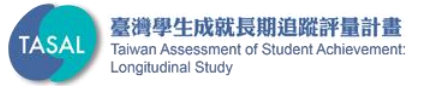

| А             | В                | С              | D              | Е         | F        | G        | Н    | Ι     | J   | К           |
|---------------|------------------|----------------|----------------|-----------|----------|----------|------|-------|-----|-------------|
| 學校<br>代碼      | 學校<br>名稱         | 年級             | 班級             | 座號        | 學生<br>姓名 | 學生<br>學號 | 性別代碼 | 特殊生註記 | 原住民 | 新移民家庭子<br>女 |
| 系統<br>自<br>代入 | 系<br>自<br>代<br>入 | 系統<br>自動<br>代入 | 系統<br>自動<br>代入 | 系統<br>自代入 |          |          |      |       |     |             |

### 欄位 E-座號:請填入半形數字2碼(個位 數座號請補零,如02),為該受測學生於 班級上之座號。

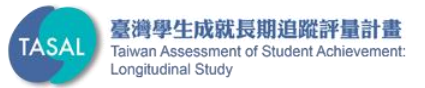

| А        | В             | С              | D  | Е              | F        | G        | Н    | Ι     | J   | К           |
|----------|---------------|----------------|----|----------------|----------|----------|------|-------|-----|-------------|
| 學校<br>代碼 | 學校<br>名稱      | 年級             | 班級 | 座號             | 學生<br>姓名 | 學生<br>學號 | 性別代碼 | 特殊生註記 | 原住民 | 新移民家庭子<br>女 |
| 系        | 系統<br>自<br>代入 | 系統<br>自動<br>代入 | 系  | 系統<br>自動<br>代入 |          |          |      |       |     |             |

### 欄位 F-學生姓名:該生姓名。

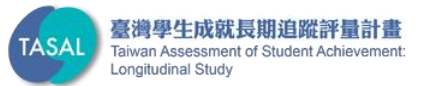

| А             | В             | С             | D              | Е              | F        | G        | Н    | Ι     | J   | К           |
|---------------|---------------|---------------|----------------|----------------|----------|----------|------|-------|-----|-------------|
| 學校<br>代碼      | 學校<br>名稱      | 年級            | 班級             | 座號             | 學生<br>姓名 | 學生<br>學號 | 性別代碼 | 特殊生註記 | 原住民 | 新移民家庭子<br>女 |
| 系統<br>自<br>代入 | 系統<br>自<br>代入 | 系統<br>自<br>代入 | 系統<br>自動<br>代入 | 系統<br>自動<br>代入 |          |          |      |       |     |             |

### 欄位 G-學生學號:該生學號 請以半形數字或半形英文填寫。

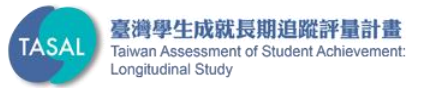

| А             | В             | С                | D           | Е              | F        | G        | Н    | Ι     | J   | К           |
|---------------|---------------|------------------|-------------|----------------|----------|----------|------|-------|-----|-------------|
| 學校<br>代碼      | 學校<br>名稱      | 年級               | 班級          | 座號             | 學生<br>姓名 | 學生<br>學號 | 性別代碼 | 特殊生註記 | 原住民 | 新移民家庭子<br>女 |
| 系統<br>自<br>代入 | 系統<br>自<br>代入 | 系<br>新<br>動<br>八 | 系<br>自<br>代 | 系統<br>自動<br>代入 |          |          |      |       |     |             |

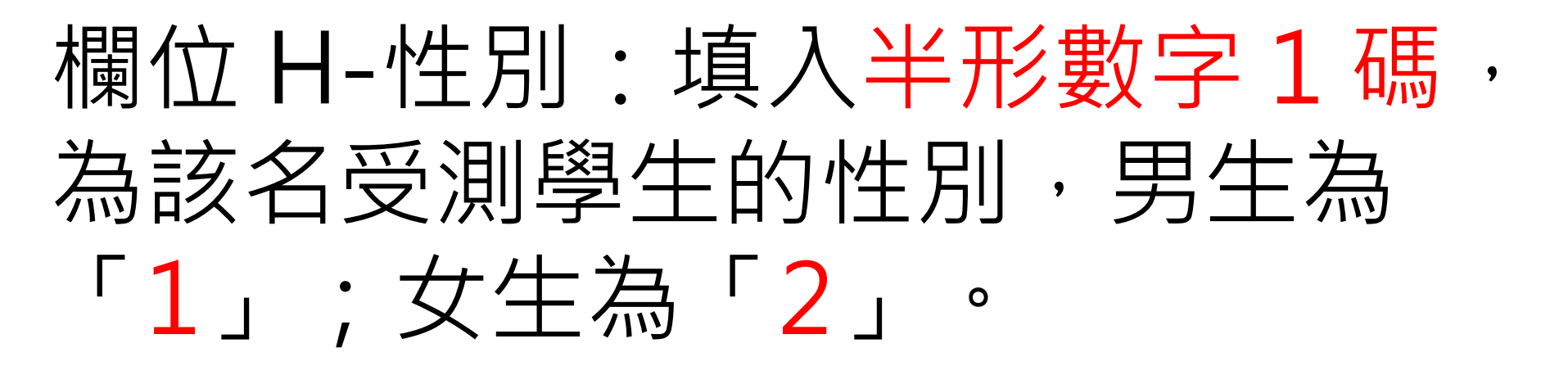

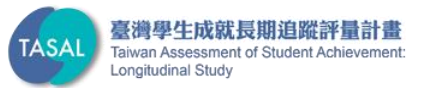

| А              | В              | С             | D              | E              | F        | G        | Н    | Ι     | J   | K       |
|----------------|----------------|---------------|----------------|----------------|----------|----------|------|-------|-----|---------|
| 學校<br>代碼       | 學校<br>名稱       | 年級            | 班級             | 座號             | 學生<br>姓名 | 學生<br>學號 | 性別代碼 | 特殊生註記 | 原住民 | 新移民家庭子女 |
| 系統<br>自動<br>代入 | 系統<br>自動<br>代入 | 系統<br>自<br>代入 | 系統<br>自動<br>代入 | 系統<br>自動<br>代入 |          |          |      |       |     |         |

欄位 I-特殊身份

- 聽障者填「1」
- 身障但可測驗填「2」
- 身障且無法測驗填「3」
- 無:空白

| 身小         | <b>〕</b> 障礙類別 | 表    |
|------------|---------------|------|
| 智能障礙       | 身體病弱          | 視覺障礙 |
| 聽覺障礙       | 學習障礙          | 語言障礙 |
| 肢體障礙       | 自閉症           | 腦性麻痺 |
| 情緒行為<br>障礙 | 多重障礙          | 發展遲緩 |

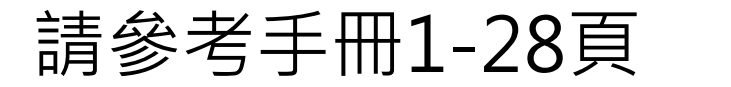

| А        | В           | С              | D             | Е              | F        | G        | Н    | Ι     | J   | К           |
|----------|-------------|----------------|---------------|----------------|----------|----------|------|-------|-----|-------------|
| 學校<br>代碼 | 學校<br>名稱    | 年級             | 班級            | 座號             | 學生<br>姓名 | 學生<br>學號 | 性別代碼 | 特殊生註記 | 原住民 | 新移民家庭子<br>女 |
| 系        | 系<br>自<br>代 | 系統<br>自動<br>代入 | 系統<br>自<br>代入 | 系統<br>自動<br>代入 |          |          |      |       |     |             |

### 欄位J至原住民身份註記:如受測學生具 有該欄位身分者填「1」,否則該格<mark>空白</mark>

#### 請參考手冊1-27頁

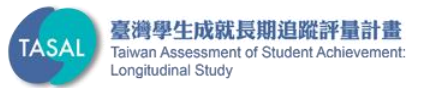

| А              | В             | С              | D              | Е              | F        | G        | Н    | Ι     | J   | К       |
|----------------|---------------|----------------|----------------|----------------|----------|----------|------|-------|-----|---------|
| 學校<br>代碼       | 學校<br>名稱      | 年級             | 班級             | 座號             | 學生<br>姓名 | 學生<br>學號 | 性別代碼 | 特殊生註記 | 原住民 | 新移民家庭子女 |
| 系統<br>自動<br>代入 | 系統<br>自<br>代入 | 系統<br>自動<br>代入 | 系統<br>自動<br>代入 | 系統<br>自動<br>代入 |          |          |      |       |     |         |

### 欄位J至新移民家庭子女身份註記:如受 測學生具有該欄位身分者填「1」,否則該 格**空白**。

#### 請參考手冊1-27頁

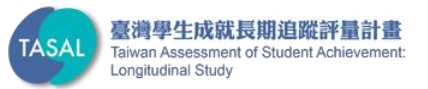

| E             | <b>. •</b> • ∂                        | ·* +                 |          |                              |          |          | 014525.xls | x - Excel                                                                                                    |                                                     |                        | <b>A</b> –                        |               | ×    |   |
|---------------|---------------------------------------|----------------------|----------|------------------------------|----------|----------|------------|----------------------------------------------------------------------------------------------------|-----------------------------------------------------|------------------------|-----------------------------------|---------------|------|---|
| 雐             | 案 常用                                  | 插入 版面                | 配置       | 公式                           | 資料       | 校閱       | 檢視 C       | ? 告訴我您想要執行的動作                                                                                                    | 乍                                                   |                        |                                   | 登入 名          | 4 共用 |   |
| 。<br>貼.       |                                       | 「細明體<br>B I U - │  - | ·   🔈    | • <u>11</u> • A <sup>*</sup> | A H      |          | >          | , 通用格式 ▼ 記<br>\$ • % *<br>• <sup>•</sup> <sup>•</sup> <sup>•</sup> <sup>•</sup> <sup>•</sup> <sup>•</sup> <sup>•</sup> <sup>•</sup> <sup>•</sup> <sup>•</sup> <sup>•</sup> <sup>•</sup> <sup>•</sup> <sup></sup> | 設定格式化的條件 <sup>。</sup><br>格式化為表格▼<br>儲存格樣式▼          | - 翻插/<br>部删版<br>- 間格式  | <ul> <li></li></ul>               | Az▼ +<br>,0 + |      |   |
| 剪             | 貼簿 「」                                 | 字型                   | <u>U</u> |                              | F2       | 對齊       | 方式         | 5、數值 5。                                                                                                    | 樣式                                                  | 儲存                     | 各編                                | 軭             |      | ^ |
| I1.           | 5 -                                   | × - ✓                | $f_{x}$  |                              |          |          |            |                                                                                                    |                                                     |                        |                                   |               |      | ~ |
|               | А                                     | В                    | С        | D                            | E        | F        | G          | Н                                                                                                    | Ι                                                   | J                      | K                                 | L             |      |   |
| 1             | 學校代碼                                  | 學校名稱                 | 年<br>級   | 班級代碼                         | 座號       | 學生姓<br>名 | 學生學號       | 性別代碼(男:1 女:2)                                                                                                    | 特殊生註記(聽<br>障者:1 身障可<br>測驗:2 身障無<br>法測驗:3 無:不<br>田埴) | 原住民<br>(有:1 無:<br>不用填) | 新移民<br>家庭子<br>女(有:1<br>無:不用<br>埴) |               |      |   |
| $\frac{1}{2}$ | 014525                                | 市立三峽國中               | 7        | 706                          | 01       |          |            |                                                                                                    | /10-34/                                             |                        | - ++ /                            |               |      |   |
| 3             | 014525                                | 市立三峽國中               | 7        | 706                          | 02       |          |            |                                                                                                    |                                                     |                        |                                   |               |      |   |
| 4             | 014525                                | 市立三峽國中               | 7        | 706                          | 03       |          |            |                                                                                                    |                                                     |                        |                                   |               |      |   |
| 5             | 014525                                | 市立三峽國中               | 7        | 706                          | 04       |          |            |                                                                                                    |                                                     |                        |                                   |               |      |   |
| б             | 014525                                | 市立三峽國中               | 7        | 706                          | 05       |          |            |                                                                                                    |                                                     |                        |                                   |               |      |   |
| 7             | 014525                                | 市立三峽國中               | 7        | 706                          | 06       |          |            |                                                                                                    |                                                     |                        |                                   |               |      |   |
| 8             | 014525                                | 市立三峽國中               | 7        | 706                          | 07       |          |            |                                                                                                    |                                                     |                        |                                   |               |      |   |
| 9             | 014525                                | 市立三峽國中               | 7        | 706                          | 08       |          |            |                                                                                                    |                                                     |                        |                                   |               |      |   |
| 10            | 014525                                | 市立三峽國中               | 7        | 706                          | 09       |          |            |                                                                                                    |                                                     |                        |                                   |               |      | Ŧ |
|               | • • • • • • • • • • • • • • • • • • • | 上傳的名單都放在             | 在這個      | 工作表                          | $\oplus$ |          |            | : •                                                                                                    |                                                     |                        |                                   |               | Þ    |   |
| 就編            | 5                                     |                      |          |                              |          |          |            |                                                                                                    |                                                     | ····                   |                                   | +             | 100% |   |

| ł  | .∃ <b>*</b> 5• | ¢- ∓                   |                   |                              |     |                                                                                                  | 014525.                                                                                                    | xlsx - Excel                                   |                                                          |                               | Ā                                 | —                 |                  | ×   |
|----|----------------|------------------------|-------------------|------------------------------|-----|--------------------------------------------------------------------------------------------------|----------------------------------------------------------------------------------------------------|------------------------------------------------|----------------------------------------------------------|-------------------------------|-----------------------------------|-------------------|------------------|-----|
| 栺  | 案 常            | 用插入版面                  | 配置                | 公式                           | 資料  | 校閱                                                                                               | 檢視 ♀ ╡                                                                                                    | 告訴我您想要執行的動作.                                   |                                                          |                               |                                   | 登入                | β, 拱≢            | ₹   |
| 貼、 |                | 新細明體<br>B I U → 🖽<br>字 | •   <u>♪</u><br>型 | • <u>11</u> • A <sup>*</sup> | A H | 三<br>三<br>三<br>三<br>王<br>王<br>王<br>王<br>王<br>王<br>王<br>王<br>王<br>王<br>王<br>王<br>王<br>王<br>王<br>王 | <ul> <li>※・</li> <li>●</li> <li>●<td>通用格式 ▼ 記記<br/>\$ ▼ % &gt; 読材<br/>\$.8 →93<br/>家 数值 。</td><td>设定格式化的條件▼<br/>各式化為表格▼<br/>諸存格樣式▼<br/>様式</td><td>翻 插入<br/>■ 删除<br/>■ 格式 →<br/>備存格</td><td>· ∑ ·<br/>· ♥ ·<br/>&amp; *</td><td>▲<br/>家與篩選 尋<br/>編輯</td><td>▶<br/>詳找與<br/>選取 ▼</td><td>^</td></li></ul> | 通用格式 ▼ 記記<br>\$ ▼ % > 読材<br>\$.8 →93<br>家 数值 。 | 设定格式化的條件▼<br>各式化為表格▼<br>諸存格樣式▼<br>様式                     | 翻 插入<br>■ 删除<br>■ 格式 →<br>備存格 | · ∑ ·<br>· ♥ ·<br>& *             | ▲<br>家與篩選 尋<br>編輯 | ▶<br>詳找與<br>選取 ▼ | ^   |
| 18 |                | - : × - ✓              | $f_{x}$           |                              |     |                                                                                                  |                                                                                                    |                                                |                                                          |                               |                                   |                   |                  | ~   |
|    | A              | B                      | C                 | D                            | E   | ਸ                                                                                                | G                                                                                                    | н                                              | T                                                        | T                             | к                                 | I.                | м                |     |
| 1  | 學校代碼           | 學校名稱                   | 年級                | 班級代碼                         | 座號  | <br>學生姓<br>名                                                                                     | 學生學號                                                                                                    | 11<br>性別代碼(男:1 女:2)                            | 1<br>特殊生註記(聽<br>障者:1 身障可<br>測驗:2 身障無<br>法測驗:3 無:不<br>用填) | ,<br>原住民<br>(有:1 無:<br>不用填)   | 新移民<br>家庭子<br>女(有:1<br>無:不用<br>塩) | L                 |                  |     |
| 2  | 014525         | 市立三峽國中                 | 7                 | 706                          | 01  | 李小甲                                                                                              |                                                                                                    |                                                | ,,                                                       |                               |                                   |                   |                  |     |
| 3  | 014525         | 市立三峽國中                 | 7                 | 706                          | 02  | 陳小乙                                                                                              |                                                                                                    |                                                |                                                          |                               |                                   |                   |                  |     |
| 4  | 014525         | 市立三峽國中                 | 7                 | 706                          | 03  | 周小丙                                                                                              |                                                                                                    |                                                |                                                          |                               |                                   |                   |                  |     |
| 5  | 014525         | 市立三峽國中                 | 7                 | 706                          | 04  | 張小丁                                                                                              |                                                                                                    |                                                |                                                          |                               |                                   |                   |                  |     |
| б  | 014525         | 市立三峽國中                 | 7                 | 706                          | 05  | 黃小戊                                                                                              |                                                                                                    |                                                |                                                          |                               |                                   |                   |                  |     |
| 7  | 014525         | 市立三峽國中                 | 7                 | 706                          | 06  | 林小己                                                                                              |                                                                                                    |                                                |                                                          |                               |                                   |                   |                  |     |
| 8  | 014525         | 市立三峽國中                 | 7                 | 706                          | 07  | 葉小庚                                                                                              |                                                                                                    |                                                |                                                          |                               |                                   |                   |                  |     |
| 9  | 014525         | 市立三峽國中                 | 7                 | 706                          | 08  | 余小辛                                                                                              |                                                                                                    |                                                |                                                          |                               |                                   |                   |                  |     |
| 10 | 014525         | 市立三峽國中                 | 7                 | 706                          | 09  | 蕭小王                                                                                              |                                                                                                    |                                                |                                                          |                               |                                   |                   |                  |     |
| 11 | 014525         | 市立三峽國中                 | 7                 | 706                          | 10  | 許小癸                                                                                              |                                                                                                    |                                                |                                                          |                               |                                   |                   |                  |     |
| 12 | 014525         | 市立三峽國中                 | 7                 | 706                          | 11  | 蕭小忠                                                                                              |                                                                                                    |                                                |                                                          |                               |                                   |                   |                  |     |
| 13 | 014525         | 市立三峽國中                 | 7                 | 706                          | 12  | 田小孝                                                                                              |                                                                                                    |                                                |                                                          |                               |                                   |                   |                  |     |
| 14 | 014525         | 市立三峽國中                 | 7                 | 706                          | 13  | 杜小仁                                                                                              |                                                                                                    |                                                |                                                          |                               |                                   |                   |                  |     |
| 15 | 014525         | 市立三峽國中                 | 7                 | 706                          | 14  | 翁小愛                                                                                              |                                                                                                    |                                                |                                                          |                               |                                   |                   |                  |     |
| 16 | 014525         | 市立三峽國中                 | 7                 | 706                          | 15  | 廖小信                                                                                              |                                                                                                    |                                                |                                                          |                               |                                   |                   |                  | -   |
|    | <              | 上傳的名單都放                | 在這個               | 工作表                          | 工作表 | 1 (+                                                                                             | )                                                                                                    | : [                                            | •                                                        |                               |                                   |                   |                  | Þ   |
| 就約 | ł              |                        |                   |                              |     |                                                                                                  |                                                                                                    |                                                | Ħ                                                        | E P                           | ]                                 |                   | + 100            | 196 |

| 6  | . <b>] ∱</b> - d                      | • - <sub>-</sub>     |              |                                                  |     |          | 014525.                            | xlsx - Excel                             |                                                   |                        | ħ                                 | —              |                  | × |
|----|---------------------------------------|----------------------|--------------|--------------------------------------------------|-----|----------|------------------------------------|------------------------------------------|---------------------------------------------------|------------------------|-----------------------------------|----------------|------------------|---|
| 栺  | 露 常用                                  | 1 插入 版面              | 配置           | 公式                                               | 資料  | 校閱       | 檢視 ♀ ╡                             | 告訴我您想要執行的動作.                             |                                                   |                        |                                   | 登入             | 、 <b>み</b> 共用    | 用 |
| 貼  |                                       | 新細明體<br>B I U -    · | -   <u>8</u> | · <u>11</u> · A <sup>*</sup><br>· <u>A</u> · ∣ ‡ | A H |          | <ul> <li>≫ - ₽</li> <li></li></ul> | 通用格式 ▼ 記録<br>\$ ▼ % > 認格<br>\$ % \$% ₩ # | 定格式化的條件 ▼<br>計化為表格 ▼<br>都存格様式 ▼                   | 翻插入 →<br>副 删除 →        | · ∑ ·<br>· ↓ ·<br>. ∄             | A<br>Z<br>家與篩選 | ♀<br>尋找與<br>選取 ▼ |   |
| 男  | 販漢 「」                                 | 子.                   | 型            |                                                  | E I | 對齊       | 7万式 1                              | 3 一 敷値 「3                                | 猿式                                                | 儲存格                    |                                   | 譜餌             |                  | ^ |
| H  | 3 ,                                   | - : × ~              | $f_{x}$      |                                                  |     |          |                                    |                                          |                                                   |                        |                                   |                |                  | ~ |
|    | А                                     | В                    | С            | D                                                | E   | F        | G                                  | н                                        | I                                                 | J                      | K                                 | L              | М                |   |
| 1  | 學校代碼                                  | 學校名稱                 | 年<br>級       | 班級代碼                                             | 座號  | 學生姓<br>名 | 學生學號                               | 性別代碼(男:1 女:2)                            | 特殊生註記(聽<br>障者:1身障可<br>測驗:2身障無<br>法測驗:3 無:不<br>用填) | 原住民<br>(有:1 無:<br>不用填) | 新移民<br>家庭子<br>女(有:1<br>無:不用<br>填) |                |                  |   |
| 2  | 014525                                | 市立三峽國中               | 7            | 706                                              | 01  | 李小甲      | M108001                            |                                          | ,,,,,,,,,,,,,,,,,,,,,,,,,,,,,,,,,,,,,,,           |                        |                                   |                |                  |   |
| 3  | 014525                                | 市立三峽國中               | 7            | 706                                              | 02  | 陳小乙      | M108002                            |                                          |                                                   |                        |                                   |                |                  |   |
| 4  | 014525                                | 市立三峽國中               | 7            | 706                                              | 03  | 周小丙      | M108003                            |                                          |                                                   |                        |                                   |                |                  |   |
| 5  | 014525                                | 市立三峽國中               | 7            | 706                                              | 04  | 張小丁      | M108004                            |                                          |                                                   |                        |                                   |                |                  |   |
| б  | 014525                                | 市立三峽國中               | 7            | 706                                              | 05  | 黃小戊      | M108005                            |                                          |                                                   |                        |                                   |                |                  |   |
| 7  | 014525                                | 市立三峽國中               | 7            | 706                                              | 06  | 秫小己      | M108006                            |                                          |                                                   |                        |                                   |                |                  |   |
| 8  | 014525                                | 市立三峽國中               | 7            | 706                                              | 07  | 葉小庚      | M108007                            |                                          |                                                   |                        |                                   |                |                  |   |
| 9  | 014525                                | 市立三峽國中               | 7            | 706                                              | 08  | 余小辛      | M108008                            |                                          |                                                   |                        |                                   |                |                  |   |
| 10 | 014525                                | 市立三峽國中               | 7            | 706                                              | 09  | 蕭小壬      | M108009                            |                                          |                                                   |                        |                                   |                |                  |   |
| 11 | 014525                                | 市立三峽國中               | 7            | 706                                              | 10  | 許小癸      | M108010                            |                                          |                                                   |                        |                                   |                |                  |   |
| 12 | 014525                                | 市立三峽國中               | 7            | 706                                              | 11  | 蕭小忠      | M108011                            |                                          |                                                   |                        |                                   |                |                  |   |
| 13 | 014525                                | 市立三峽國中               | 7            | 706                                              | 12  | 田小孝      | M108012                            |                                          |                                                   |                        |                                   |                |                  |   |
| 14 | 014525                                | 市立三峽國中               | 7            | 706                                              | 13  | 杜小仁      | M108013                            |                                          |                                                   |                        |                                   |                |                  |   |
| 15 | 014525                                | 市立三峽國中               | 7            | 706                                              | 14  | 翁小愛      | M108014                            |                                          |                                                   |                        |                                   |                |                  |   |
| 16 | 014525                                | 市立三峽國中               | 7            | 706                                              | 15  | 廖小信      | M108015                            |                                          |                                                   |                        |                                   |                |                  |   |
|    | • • • • • • • • • • • • • • • • • • • | 上傳的名單都放              | 在這個          | 工作表                                              | 工作表 | 1 (+     | •                                  | : .                                      | 4                                                 |                        |                                   |                |                  | Þ |
| 選取 | 如目的後按 En                              | ter 鍵,或選取 [貼上        | :]           |                                                  |     |          |                                    |                                          |                                                   |                        | ]                                 | -              | + 100            | % |

|    | <b>ਜ਼ •</b> • ਟ                 | ÷                             |       |                              |     |                                                                                             | 014525                                                                                                    | .xlsx - Excel                                               |                                                   |                               | T                                 | —                 |                  |   |
|----|---------------------------------|-------------------------------|-------|------------------------------|-----|---------------------------------------------------------------------------------------------|----------------------------------------------------------------------------------------------------|-------------------------------------------------------------|---------------------------------------------------|-------------------------------|-----------------------------------|-------------------|------------------|---|
| 栺  | 諸案 常用                           | 插入版                           | 面配置   | 公式                           | 資料  | 校閱                                                                                          | 檢視 ♀                                                                                                    | 告訴我您想要執行的動作.                                                |                                                   |                               |                                   | 登入                | ₽, <sup>共用</sup> |   |
| 貼  |                                 | 所細明體<br>B I <u>U</u> → □<br>字 | ▼ ○   | • <u>11</u> • A <sup>*</sup> |     | 三<br>三<br>三<br>三<br>三<br>三<br>三<br>三<br>三<br>三<br>三<br>三<br>三<br>三<br>三<br>三<br>三<br>三<br>三 | <ul> <li>※・</li> <li>●</li> <li>●<td>通用格式 ▼ 記記<br/>\$ ▼ % ? 示 # # # # # # # # # # # # # # # # # #</td><td>定格式化的條件 ▼<br/>新工化為表格 ▼<br/>静存格樣式 ▼<br/>様式</td><td>智 插入<br/>配 删除<br/>■ 格式 →<br/>儲存格</td><td>· ∑ ·<br/>· ♥ ·<br/>* ♥ ·</td><td>▲<br/>之<br/>下<br/>編輯</td><td>♀</td><td></td></li></ul> | 通用格式 ▼ 記記<br>\$ ▼ % ? 示 # # # # # # # # # # # # # # # # # # | 定格式化的條件 ▼<br>新工化為表格 ▼<br>静存格樣式 ▼<br>様式            | 智 插入<br>配 删除<br>■ 格式 →<br>儲存格 | · ∑ ·<br>· ♥ ·<br>* ♥ ·           | ▲<br>之<br>下<br>編輯 | ♀                |   |
| K  | 21 .                            | • = × 🗸                       | $f_x$ |                              |     |                                                                                             |                                                                                                    |                                                             |                                                   |                               |                                   |                   | Ý                | 1 |
|    | А                               | В                             | С     | D                            | E   | F                                                                                           | G                                                                                                    | Н                                                           | Ι                                                 | J                             | K                                 | L                 | M                | 4 |
| 1  | 學校代碼                            | 學校名稱                          | 年級    | 班級代碼                         | 座號  | 學生姓<br>名                                                                                    | 學生學號                                                                                                    | 性別代碼(男:1 女:2)                                               | 特殊生註記(聽<br>障者:1身障可<br>測驗:2身障無<br>法測驗:3 無:不<br>用填) | 原住民<br>(有:1 無:<br>不用填)        | 新移民<br>家庭子<br>女(有:1<br>無:不用<br>填) |                   |                  |   |
| 2  | 014525                          | 市立三峽國中                        | 7     | 706                          | 01  | 李小甲                                                                                         | M108001                                                                                                    | 1                                                           |                                                   |                               |                                   |                   |                  |   |
| 3  | 014525                          | 市立三峽國中                        | 7     | 706                          | 02  | 陳小乙                                                                                         | M108002                                                                                                    | 1                                                           |                                                   |                               |                                   |                   |                  |   |
| 4  | 014525                          | 市立三峽國中                        | 7     | 706                          | 03  | 周小丙                                                                                         | M108003                                                                                                    | 1                                                           |                                                   |                               |                                   |                   |                  |   |
| 5  | 014525                          | 市立三峽國中                        | 7     | 706                          | 04  | 張小丁                                                                                         | M108004                                                                                                    | 1                                                           |                                                   |                               |                                   |                   |                  |   |
| б  | 014525                          | 市立三峽國中                        | 7     | 706                          | 05  | 黃小戊                                                                                         | M108005                                                                                                    | 1                                                           |                                                   |                               |                                   |                   |                  |   |
| 7  | 014525                          | 市立三峽國中                        | 7     | 706                          | 06  | 林小己                                                                                         | M108006                                                                                                    | 1                                                           |                                                   |                               |                                   |                   |                  |   |
| 8  | 014525                          | 市立三峽國中                        | 7     | 706                          | 07  | 葉小庚                                                                                         | M108007                                                                                                    | 1                                                           |                                                   |                               |                                   |                   |                  |   |
| 9  | 014525                          | 市立三峽國中                        | 7     | 706                          | 08  | 余小辛                                                                                         | M108008                                                                                                    | 1                                                           |                                                   |                               |                                   |                   |                  |   |
| 10 | 014525                          | 市立三峽國中                        | 7     | 706                          | 09  | 蕭小王                                                                                         | M108009                                                                                                    | 1                                                           |                                                   |                               |                                   |                   |                  |   |
| 11 | 014525                          | 市立三峽國中                        | 7     | 706                          | 10  | 許小癸                                                                                         | M108010                                                                                                    | 1                                                           |                                                   |                               |                                   |                   |                  |   |
| 12 | 014525                          | 市立三峽國中                        | 7     | 706                          | 11  | 蕭小忠                                                                                         | M108011                                                                                                    | 1                                                           |                                                   |                               |                                   |                   |                  |   |
| 13 | 014525                          | 市立三峽國中                        | 7     | 706                          | 12  | 田小孝                                                                                         | M108012                                                                                                    | 1                                                           |                                                   |                               |                                   |                   |                  |   |
| 14 | 014525                          | 市立三峽國中                        | 7     | 706                          | 13  | 杜小仁                                                                                         | M108013                                                                                                    | 1                                                           |                                                   |                               |                                   |                   |                  |   |
| 15 | 014525                          | 市立三峽國中                        | 7     | 706                          | 14  | 翁小愛                                                                                         | M108014                                                                                                    | 1                                                           |                                                   |                               |                                   |                   |                  |   |
| 16 | 014525                          | 市立三峽國中                        | 7     | 706                          | 15  | 廖小信                                                                                         | M108015                                                                                                    | 1                                                           |                                                   |                               |                                   |                   | •                | Ŧ |
|    | $\leftarrow \rightarrow \cdots$ | 上傳的名單都放                       | 女在這個  | 国工作表 🔤                       | 工作表 | 1 (                                                                                         | Ð                                                                                                    | : .                                                         | 4                                                 |                               |                                   |                   | Þ                |   |
| 選問 | 如目的後按 Ent                       | ter 鍵,或選取 [貼_                 | 上]    |                              |     |                                                                                             |                                                                                                    |                                                             |                                                   |                               | ]                                 | -                 | + 100%           |   |

|    | <b>€ 5</b> • ∂ | ≻ <sub>∓</sub>        |                |                              |      |          | 014525.                                           | xlsx - Excel                              |                                                     |                            | Ť                                 | —              |                  | ×  |
|----|----------------|-----------------------|----------------|------------------------------|------|----------|---------------------------------------------------|-------------------------------------------|-----------------------------------------------------|----------------------------|-----------------------------------|----------------|------------------|----|
| 栺  | また。<br>第月      | 插入 版面                 | 配置             | 公式                           | 資料   | 校閱       | 檢視 ♀ 急                                            | 告訴我您想要執行的動作.                              |                                                     |                            |                                   | 登 <i>)</i>     | ۶.<br>A †        | ŧ用 |
| 貼  |                | 新細明體<br>B I U - I 🖽 - | -   🕭          | · <u>11</u> ▼ A <sup>*</sup> | A =  |          | <ul> <li>≫ -</li> <li>■ =</li> <li>■ -</li> </ul> | 通用格式 ▼ 記載<br>\$ ▼ % > 题格<br>€08 →08 ■ ■ ● | 設定格式化的條件▼<br>各式化為表格▼<br>替存格様式▼                      | 翻 插入 、<br>診 刪除 、<br>龖 格式 ▼ | · ∑ -<br>· <b>▼</b> -<br>• ∦      | ▲<br>下<br>序與篩選 | ♀<br>尋找與<br>選取 ▼ |    |
| 剪  | 明海 「」          | 字                     | 型              |                              | E.   | 對齊       | 方式 「                                              | 」 敷値 「」                                   | 樣式                                                  | 儲存格                        |                                   | 編輯             |                  | ^  |
| K. | 23             | - : × 🗸               | f <sub>x</sub> |                              |      |          |                                                   |                                           |                                                     |                            |                                   |                |                  | ~  |
|    | А              | В                     | С              | D                            | E    | F        | G                                                 | Н                                         | I                                                   | J                          | K                                 | L              | М                |    |
| 1  | 學校代碼           | 學校名稱                  | 年<br>級         | 班級代碼                         | 座號   | 學生姓<br>名 | 學生學號                                              | 性別代碼(男:1 女:2)                             | 特殊生註記(聽<br>障者:1 身障可<br>測驗:2 身障無<br>法測驗:3 無:不<br>用填) | 原住民<br>(有:1 無:<br>不用填)     | 新移民<br>家庭子<br>女(有:1<br>無:不用<br>填) |                |                  |    |
| 2  | 014525         | 市立三峽國中                | 7              | 706                          | 01   | 李小甲      | M108001                                           | 1                                         |                                                     |                            | 1                                 |                |                  |    |
| 3  | 014525         | 市立三峽國中                | 7              | 706                          | 02   | 陳小乙      | M108002                                           | 1                                         |                                                     |                            |                                   |                |                  |    |
| 4  | 014525         | 市立三峽國中                | 7              | 706                          | 03   | 周小丙      | M108003                                           | 1                                         |                                                     |                            |                                   |                |                  |    |
| 5  | 014525         | 市立三峽國中                | 7              | 706                          | 04   | 張小丁      | M108004                                           | 1                                         | . 1                                                 |                            |                                   |                |                  |    |
| б  | 014525         | 市立三峽國中                | 7              | 706                          | 05   | 黃小戊      | M108005                                           | 1                                         |                                                     |                            |                                   |                |                  |    |
| 7  | 014525         | 市立三峽國中                | 7              | 706                          | 06   | 林小己      | M108006                                           | 1                                         |                                                     |                            |                                   |                |                  |    |
| 8  | 014525         | 市立三峽國中                | 7              | 706                          | 07   | 葉小庚      | M108007                                           | 1                                         |                                                     | 1                          |                                   |                |                  |    |
| 9  | 014525         | 市立三峽國中                | 7              | 706                          | 08   | 余小辛      | M108008                                           | 1                                         |                                                     |                            |                                   |                |                  |    |
| 10 | 014525         | 市立三峽國中                | 7              | 706                          | 09   | 蕭小壬      | M108009                                           | 1                                         | . 2                                                 |                            |                                   |                |                  |    |
| 11 | 014525         | 市立三峽國中                | 7              | 706                          | 10   | 許小癸      | M108010                                           | 1                                         |                                                     |                            |                                   |                |                  |    |
| 12 | 014525         | 市立三峽國中                | 7              | 706                          | 11   | 蕭小忠      | M108011                                           | 1                                         |                                                     |                            | 1                                 |                |                  |    |
| 13 | 014525         | 市立三峽國中                | 7              | 706                          | 12   | 田小孝      | M108012                                           | 1                                         |                                                     |                            |                                   |                |                  |    |
| 14 | 014525         | 市立三峽國中                | 7              | 706                          | 13   | 杜小仁      | M108013                                           | 1                                         | . 1                                                 |                            |                                   |                |                  |    |
| 15 | 014525         | 市立三峽國中                | 7              | 706                          | 14   | 翁小愛      | M108014                                           | 1                                         |                                                     |                            |                                   |                |                  |    |
| 16 | 014525         | 市立三峽國中                | 7              | 706                          | 15   | 廖小信      | M108015                                           | 1                                         |                                                     |                            |                                   |                |                  | -  |
|    | 4 - F          | 上傳的名單都放               | 在這個            | 工作表                          | 工作表1 | 1   🕀    | )                                                 | : [                                       | •                                                   |                            |                                   |                |                  | ►  |
| 就約 | à              |                       |                |                              |      |          |                                                   |                                           |                                                     |                            | ] –                               | -              | <b>+</b> 10      | 0% |

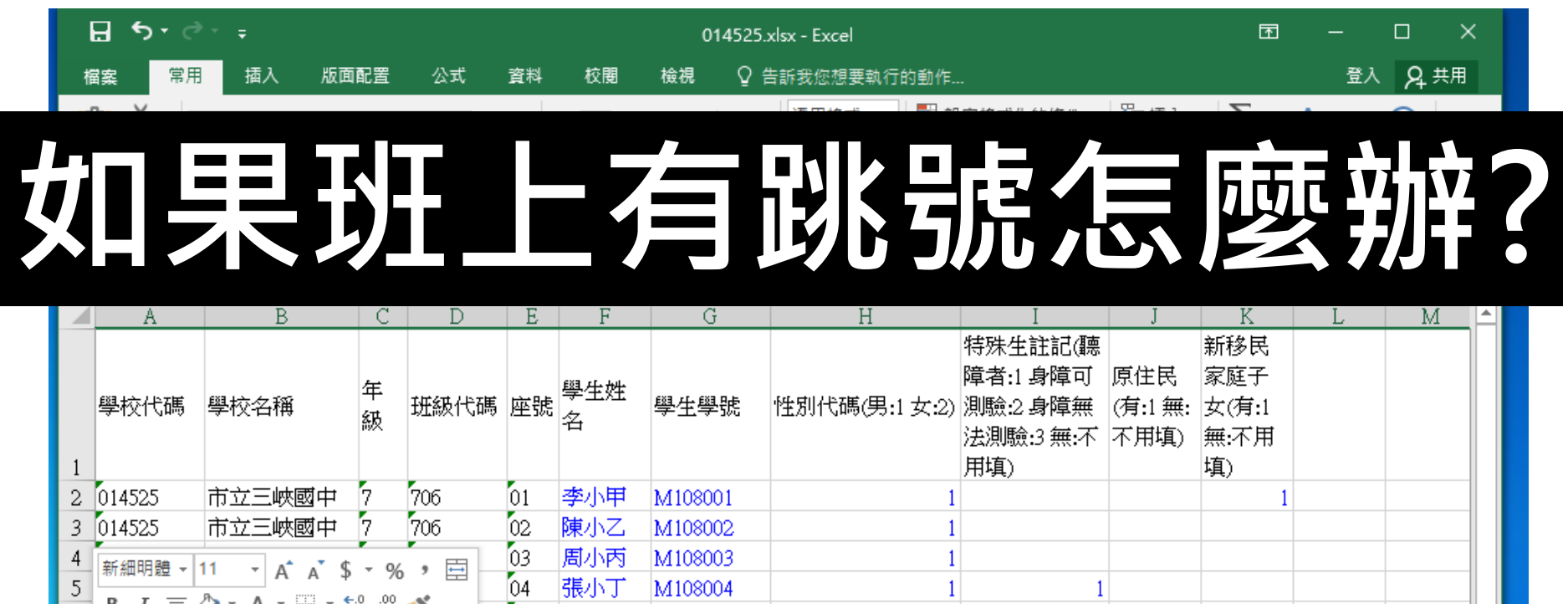

| -  | 新維       | 明體 -   11 -   ▲ | ` ^      | - %            |          | ~~  | 740101410 | 101100000 | 1       |          |   |   |   |        | -11 |
|----|----------|-----------------|----------|----------------|----------|-----|-----------|-----------|---------|----------|---|---|---|--------|-----|
| 5  | D        |                 | Α.Ψ      | .0 .00         |          | 04  | 張小丁       | M108004   | 1       | 1        |   |   |   |        |     |
| б  | в        |                 | <u> </u> | 00 <b>→</b> .0 | <b>*</b> | 05  | 黃小戊       | M108005   | 1       |          |   |   |   |        |     |
| 7  | กับส     | 505 라군그네        | 國中       | 7              | 706      | 07  | 葉小庚       | M108007   | 1       |          | 1 |   |   |        |     |
| 8  | Å        | 剪下①             | 國中       | 7              | 706      | 08  | 余小辛       | M108008   | 1       |          |   |   |   |        |     |
| 9  | Ē        | 複製( <u>C</u> )  | 國中       | 7              | 706      | 09  | 蕭小王       | M108009   | 1       | 2        |   |   |   |        |     |
| 10 | Ċ        | 貼上選項:           | 國中       | 7              | 706      | 10  | 許小癸       | M108010   | 1       |          |   |   |   |        |     |
| 11 |          |                 | 國中       | 7              | 706      | 11  | 蕭小忠       | M108011   | 1       |          |   | 1 |   |        |     |
| 12 |          |                 | 國中       | 7              | 706      | 12  | 田小孝       | M108012   | 1       |          |   |   |   |        |     |
| 13 |          | 海洋に知工(3)…       | 國中       | 7              | 706      | 13  | 杜小仁       | M108013   | 1       | 1        |   |   |   |        |     |
| 14 |          | 插入(1)           | 國中       | 7              | 706      | 14  | 翁小愛       | M108014   | 1       |          |   |   |   |        |     |
| 15 |          |                 | 國中       | 7              | 706      | 15  | 廖小信       | M108015   | 1       |          |   |   |   |        |     |
| 16 |          | 清除內容(N)         |          | 7              | 706      | 16  | 涂小義       | M108016   | 1       |          |   |   |   |        |     |
|    | e-<br>0- | 儲存格格式(F)        |          | 在這個            | 工作表      | 工作表 | 1 🤅       | Ð         | E       |          |   |   |   |        | -   |
| 就  | -        | 列高( <u>R</u> )  |          |                |          |     |           | 平均值: 1    | 項目個數: 9 | 加總:2 🏼 🌐 |   | ] | 1 | + 1009 | %   |
|    |          | 隱藏( <u>H</u> )  |          |                |          |     |           |           |         |          |   |   |   |        |     |
|    |          | 取消隱藏(U)         | 1        |                |          |     |           |           |         |          |   |   |   |        |     |

#### <u>₽</u> 5- ∂- =

#### 014525.xlsx - Excel

# 切勿空著欄位不填寫

| Η  | 14 -                                  | · : × 🗸  | $f_{\mathcal{K}}$ | 1    |     |          |         |               |                                                   |                        |                                   |   |        | * |
|----|---------------------------------------|----------|-------------------|------|-----|----------|---------|---------------|---------------------------------------------------|------------------------|-----------------------------------|---|--------|---|
|    | А                                     | В        | С                 | D    | Е   | F        | G       | Н             | Ι                                                 | J                      | K                                 | L | М      |   |
| 1  | 學校代碼                                  | 學校名稱     | 年<br>級            | 班級代碼 | 座號  | 學生姓<br>名 | 學生學號    | 性別代碼(男:1 女:2) | 特殊生註記(聽<br>障者:1身障可<br>測驗:2身障無<br>法測驗:3 無:不<br>用填) | 原住民<br>(有:1 無:<br>不用填) | 新移民<br>家庭子<br>女(有:1<br>無:不用<br>塡) |   |        |   |
| 2  | 014525                                | 市立三峽國中   | 7                 | 706  | 01  | 李小甲      | M108001 | 1             |                                                   |                        | 1                                 |   |        |   |
| 3  | 014525                                | 市立三峽國中   | 7                 | 706  | 02  | 陳小乙      | M108002 | 1             |                                                   |                        |                                   |   |        |   |
| 4  | 014525                                | 市立三峽國中   | 7                 | 706  | 03  | 周小丙      | M108003 | 1             |                                                   |                        |                                   |   |        |   |
| 5  | 014525                                | 市立三峽國中   | 7                 | 706  | 04  | 張小丁      | M108004 | 1             | 1                                                 |                        |                                   |   |        |   |
| б  | 014525                                | 市立三峽國中   | 7                 | 706  | 05  | 黃小戊      | M108005 | 1             |                                                   |                        |                                   |   |        |   |
| 7  | 014525                                | 市立三峽國中   | 7                 | 706  | 07  | 葉小庚      | M108007 | 1             |                                                   | 1                      |                                   |   |        |   |
| 8  | 014525                                | 市立三峽國中   | 7                 | 706  | 08  |          |         |               |                                                   |                        |                                   |   |        | ] |
| 9  | 014525                                | 市立三峽國中   | 7                 | 706  | 09  | 蕭小壬      | M108009 | 1             | 2                                                 |                        |                                   |   |        |   |
| 10 | 014525                                | 市立三峽國中   | 7                 | 706  | 10  | 許小癸      | M108010 | 1             |                                                   |                        |                                   |   |        |   |
| 11 | 014525                                | 市立三峽國中   | 7                 | 706  | 11  | 蕭小忠      | M108011 | 1             |                                                   |                        | 1                                 |   |        |   |
| 12 | 014525                                | 市立三峽國中   | 7                 | 706  | 12  | 田小孝      | M108012 | 1             |                                                   |                        |                                   |   |        |   |
| 13 | 014525                                | 市立三峽國中   | 7                 | 706  | 13  | 杜小仁      | M108013 | 1             | 1                                                 |                        |                                   |   |        |   |
| 14 | 014525                                | 市立三峽國中   | 7                 | 706  | 14  | 翁小愛      | M108014 | 1             |                                                   |                        |                                   |   |        |   |
| 15 | 014525                                | 市立三峽國中   | 7                 | 706  | 15  | 廖小信      | M108015 | 1             |                                                   |                        |                                   |   |        |   |
| 16 | 014525                                | 市立三峽國中   | 7                 | 706  | 16  | 涂小義      | M108016 | 1             |                                                   |                        |                                   |   |        | - |
|    | • • • • • • • • • • • • • • • • • • • | 上傳的名單都放在 | 在這個               | 工作表  | 工作表 | 1 (+     | )       | ÷ .           | (                                                 |                        |                                   |   | Þ      | ] |
| 就約 | 홉                                     |          |                   |      |     |          |         |               | ===                                               |                        |                                   |   | + 100% | 6 |

#### 密碼變更 學校基本資料上傳 已上傳名冊 受測學校聯絡資料表 個人資料修改

#### 本系統只支援Excel 2007版以上的.xlsx檔案

登出

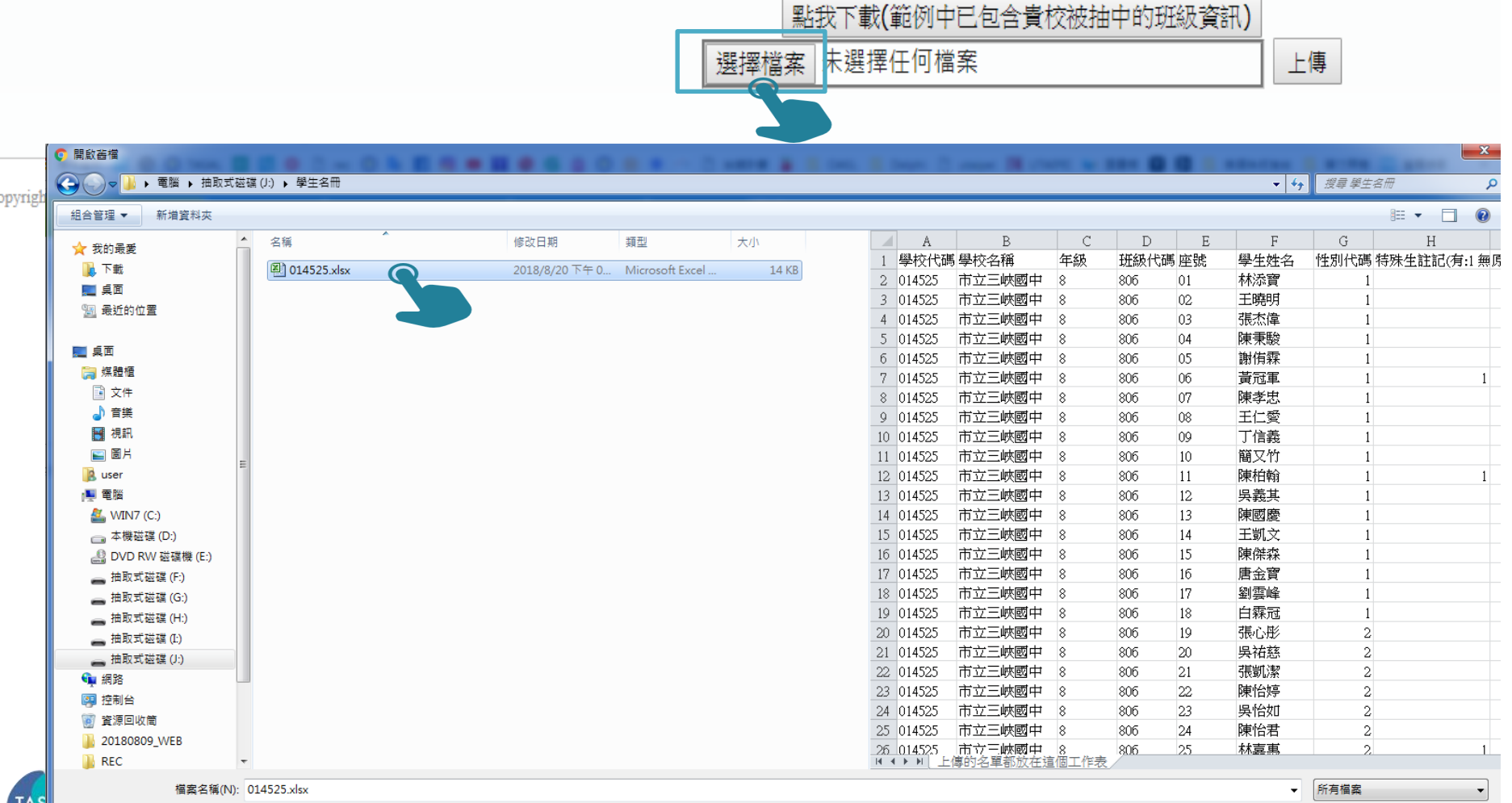

TAS

取消

開啟(O)

-

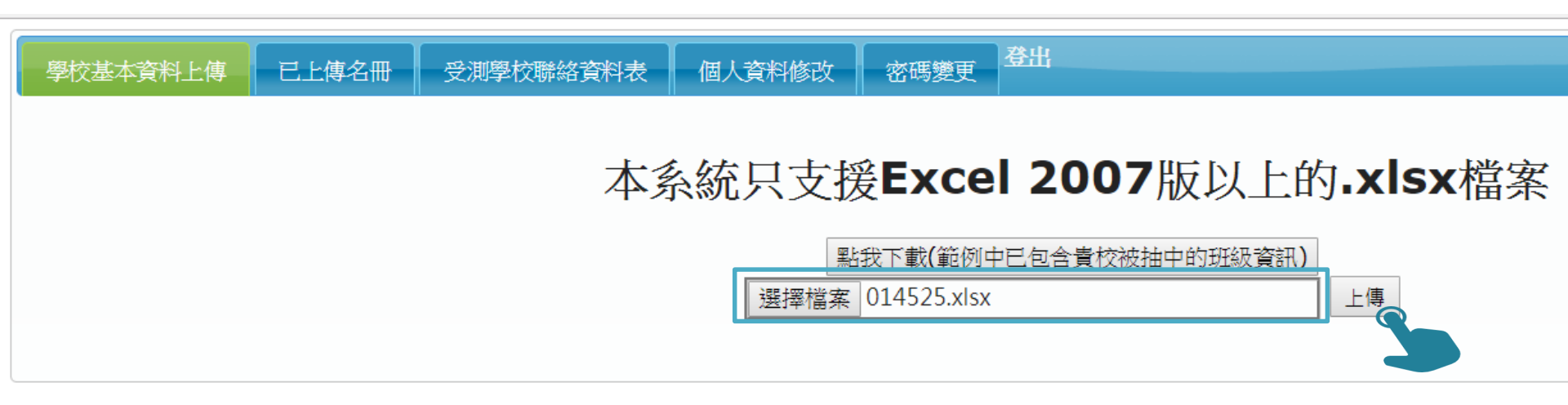

Copyright © 2018 slu by National Academy for Educational Research. All Rights Reserved. Contact information: anna11h4@mail.naer.edu.tw., tel: 02-7740-7328

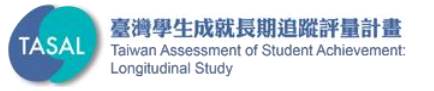

個人資料修改 密碼變更

#### 上傳成功!您可以到已上傳名冊中確認~

#### 本系統只支援Excel 2007版以上的.xlsx檔案

|          |            |        |          |        |          | 點我下     | 載(範例中已            | 包含貴校被抽中的班級資訊)                     |                        |                   |                        |
|----------|------------|--------|----------|--------|----------|---------|-------------------|-----------------------------------|------------------------|-------------------|------------------------|
|          |            |        |          |        | 邂        | 睪檔案 未递  | 矍擇任何檔案            |                                   | 上傳                     |                   |                        |
| 學校代<br>碼 | 學校名<br>稱   | 年<br>級 | 班級<br>代碼 | 座<br>號 | 學生<br>姓名 | 學生學號    | 性別代碼<br>(男:1 女:2) | 特殊生註記(聽障者:1 身障可<br>身障無法測驗:3 無:不用) | 測驗:2<br><sub>真</sub> ) | 原住民(有:1<br>無:不用填) | 新移民家庭子女<br>(有:1 無:不用填) |
| 014525   | 市立三<br>峽國中 | 7      | 706      | 01     | 李小<br>甲  | M108001 | 1                 | 0                                 |                        | 0                 | 1                      |
| 014525   | 市立三<br>峽國中 | 7      | 706      | 02     | 陳小<br>乙  | M108002 | 1                 | 0                                 |                        | 0                 | 0                      |
| 014525   | 市立三<br>峽國中 | 7      | 706      | 03     | 周小<br>丙  | M108003 | 1                 | 0                                 |                        | 0                 | 0                      |
| 014525   | 市立三<br>峽國中 | 7      | 706      | 04     | 張小<br>丁  | M108004 | 1                 | 1                                 |                        | 0                 | 0                      |
| 014525   | 市立三<br>峽國中 | 7      | 706      | 05     | 黃小<br>戊  | M108005 | 1                 | 0                                 |                        | 0                 | 0                      |
| 014525   | 市立三<br>峽國中 | 7      | 706      | 07     | 葉小<br>庚  | M108007 | 1                 | 0                                 |                        | 1                 | 0                      |
| 014525   | 市立三<br>峽國中 | 7      | 706      | 08     | 余小<br>辛  | M108008 | 1                 | 0                                 |                        | 0                 | 0                      |
| 014525   | 市立三<br>峽國中 | 7      | 706      | 09     | 蕭小<br>王  | M108009 | 1                 | 2                                 |                        | 0                 | 0                      |
| 014525   | 市立三<br>峽國中 | 7      | 706      | 10     | 許小<br>癸  | M108010 | 1                 | 0                                 |                        | 0                 | 0                      |

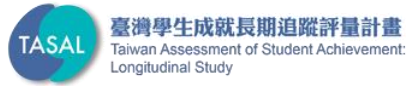

| 本資料上傳 | 已上傳名冊 | 受測學校聯絡這       | 資料表 | 個人     | 資料修改   | 密碼鍵 | 更   | 登出 |      |         |      |       |     |         |          |
|-------|-------|---------------|-----|--------|--------|-----|-----|----|------|---------|------|-------|-----|---------|----------|
|       |       |               |     |        |        |     |     |    |      |         |      |       |     | 冊『除     | 封存 下載    |
|       |       | 序號            | 年度  | 學校代碼   | 學校名稱   | 年級  | 班級  | 座號 | 學生姓名 | 學生學號    | 性別代碼 | 特殊生註記 | 原住民 | 新移民家庭子女 | 上傳者      |
|       | 1     | 0801452570601 | 108 | 014525 | 市立三峽國中 | 7   | 706 | 01 | 李小甲  | M108001 | 1    | 0     | 0   | 1       | SC014525 |
|       | 1     | 0801452570602 | 108 | 014525 | 市立三峽國中 | 7   | 706 | 02 | 陳小乙  | M108002 | 1    | 0     | 0   | 0       | SC014525 |
|       | 1     | 0801452570603 | 108 | 014525 | 市立三峽國中 | 7   | 706 | 03 | 周小丙  | M108003 | 1    | 0     | 0   | 1       | SC014525 |
|       | 1     | 0801452570604 | 108 | 014525 | 市立三峽國中 | 7   | 706 | 04 | 張小丁  | M108004 | 1    | 1     | 0   | 0       | SC014525 |
|       | 1     | 0801452570607 | 108 | 014525 | 市立三峽國中 | 7   | 706 | 07 | 葉小庚  | M108007 | 1    | 0     | 1   | 0       | SC014525 |
|       | 1     | 0801452570608 | 108 | 014525 | 市立三峽國中 | 7   | 706 | 08 | 余小辛  | M108008 | 1    | 0     | 0   | 0       | SC014525 |
|       | 1     | 0801452570609 | 108 | 014525 | 市立三峽國中 | 7   | 706 | 09 | 蕭小王  | M108009 | 1    | 2     | 1   | 0       | SC014525 |
|       | 1     | 0801452570610 | 108 | 014525 | 市立三峽國中 | 7   | 706 | 10 | 許小癸  | M108010 | 1    | 0     | 0   | 0       | SC014525 |
|       | 1     | 0801452570611 | 108 | 014525 | 市立三峽國中 | 7   | 706 | 11 | 蕭小忠  | M108011 | 1    | 0     | 0   | 1       | SC014525 |
|       | 1     | 0801452570612 | 108 | 014525 | 市立三峽國中 | 7   | 706 | 12 | 田小孝  | M108012 | 1    | 0     | 0   | 0       | SC014525 |
|       | 1     | 0801452570613 | 108 | 014525 | 市立三峽國中 | 7   | 706 | 13 | 杜小仁  | M108013 | 1    | 1     | 0   | 0       | SC014525 |
|       | 1     | 0801452570614 | 108 | 014525 | 市立三峽國中 | 7   | 706 | 14 | 翁小愛  | M108014 | 1    | 0     | 0   | 0       | SC014525 |
|       | 1     | 0801452570615 | 108 | 014525 | 市立三峽國中 | 7   | 706 | 15 | 廖小信  | M108015 | 1    | 0     | 0   | 0       | SC014525 |
|       | 1     | 0801452570616 | 108 | 014525 | 市立三峽國中 | 7   | 706 | 16 | 涂小義  | M108016 | 1    | 0     | 0   | 0       | SC014525 |
|       | 1     | 0801452570617 | 108 | 014525 | 市立三峽國中 | 7   | 706 | 17 | 江小和  | M108017 | 2    | 0     | 0   | 0       | SC014525 |
|       | 1     | 0801452570618 | 108 | 014525 | 市立三峽國中 | 7   | 706 | 18 | 楊小平  | M108018 | 2    | 0     | 0   | 0       | SC014525 |
|       | 1     | 0801452570619 | 108 | 014525 | 市立三峽國中 | 7   | 706 | 19 | 阮小子  | M108019 | 2    | 0     | 0   | 1       | SC014525 |
|       | 1     | 0801452570620 | 108 | 014525 | 市立三峽國中 | 7   | 706 | 20 | 顏小丑  | M108020 | 2    | 2     | 0   | 0       | SC014525 |
|       | 1     | 0801452570621 | 108 | 014525 | 市立三峽國中 | 7   | 706 | 21 | 王小寅  | M108021 | 2    | 0     | 0   | 0       | SC014525 |
|       | 1     | 0801452570622 | 108 | 014525 | 市立三峽國中 | 7   | 706 | 22 | 卓小卯  | M108022 | 2    | 0     | 0   | 0       | SC014525 |

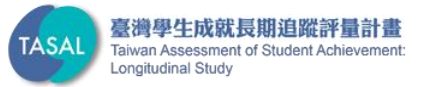

學校基:

#### 請先更新EXCEL內容後再上傳

#### 本系統只支援Excel 2007版以上的.xlsx檔案

|                   | 點我下載(範例中已包含貴校被抽中的班級資訊)                       |                  |                             |         |          |          |                   |                                        |                   |                        |
|-------------------|----------------------------------------------|------------------|-----------------------------|---------|----------|----------|-------------------|----------------------------------------|-------------------|------------------------|
| 選擇檔案 未選擇任何檔案 上傳   |                                              |                  |                             |         |          |          |                   |                                        |                   |                        |
| 新移目<br>斑級作<br>斑級類 | 民家庭子<br>代碼「800<br>順別「3」<br><del>ミ「2」</del> 有 | だ「1<br>5」7<br>有語 | 2」有詞<br>有誤,<br><sup>與</sup> | 吳<br>首碼 | 只接到      | 27       |                   |                                        |                   | *<br>*                 |
| 學校代<br>碼          | 學校名<br>稱                                     | 年<br>級           | 班級<br>代碼                    | 座<br>號  | 學生<br>姓名 | 學生學號     | 性別代碼<br>(男:1 女:2) | 特殊生註記(聽障者:1 身障可測驗:2<br>身障無法測驗:3 無:不用填) | 原住民(有:1<br>無:不用填) | 新移民家庭子女<br>(有:1 無:不用填) |
| 014525            | 市立三<br>峽國中                                   | 7                | 706                         | 01      | 李小<br>甲  | M108001  | 1                 | 0                                      | 0                 | 1                      |
| 014525            | 市立三<br>峽國中                                   | 7                | 706                         | 02      | 陳小<br>乙  | M108002  | 1                 | 0                                      | 0                 | 0                      |
| 014525            | 市立三<br>峽國中                                   | 7                | 706                         | 03      | 周小<br>丙  | M108003  | 1                 | 0                                      | 0                 | 2                      |
| 014525            | 市立三<br>峽國中                                   | 7                | 806                         | 04      | 張小<br>丁  | M108004  | 3                 | 1                                      | 0                 | 0                      |
| 014525            | 市立三<br>峽國中                                   | 7                | 706                         | 07      | 葉小<br>庚  | M108007  | 1                 | 0                                      | 1                 | 0                      |
| 014525            | 市立三<br>峽國中                                   | 7                | 706                         | 08      | 余小<br>辛  | M108008  | 1                 | 0                                      | 0                 | 0                      |
| 014525            | 市立三<br>峽國中                                   | 7                | 706                         | 09      | 蕭小<br>王  | M108009  | 1                 | 2                                      | 2                 | 0                      |
| 014505            | 市立三                                          | -,               | 700                         | 10      | 許小       | 11100010 | 4                 | 0                                      | 0                 | 0                      |

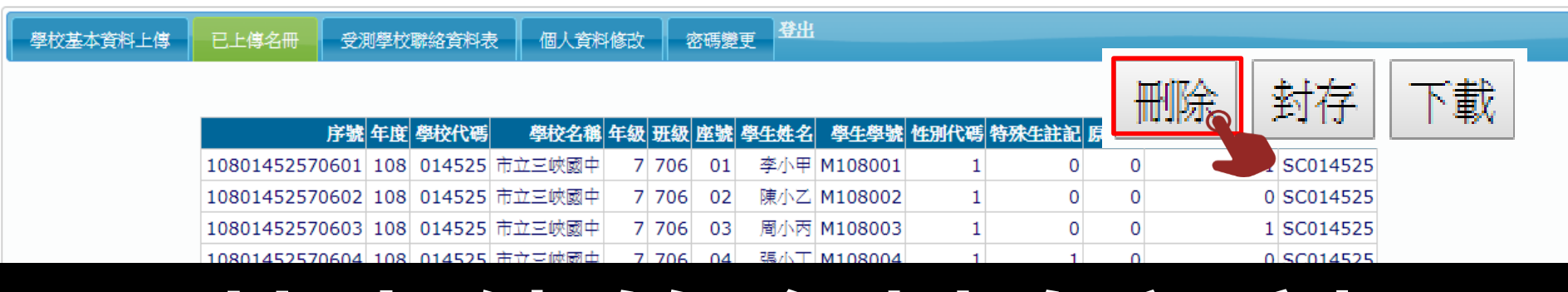

# 若上傳的資料有誤請 點選「**刪除」按鈕後** 再重新上傳一次

| 10801452570624 | 108 | 014525 | 市立三峽國中 | 7 7 | 706 | 24 | 柯小已 M108024 | 2 | 0 | 0 | 0 | SC014525 |
|----------------|-----|--------|--------|-----|-----|----|-------------|---|---|---|---|----------|
| 10801452570625 | 108 | 014525 | 市立三峽國中 | 7 7 | 706 | 25 | 熊小午 M108025 | 2 | 0 | 0 | 0 | SC014525 |

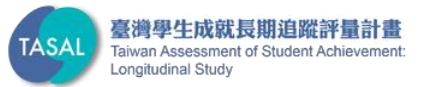

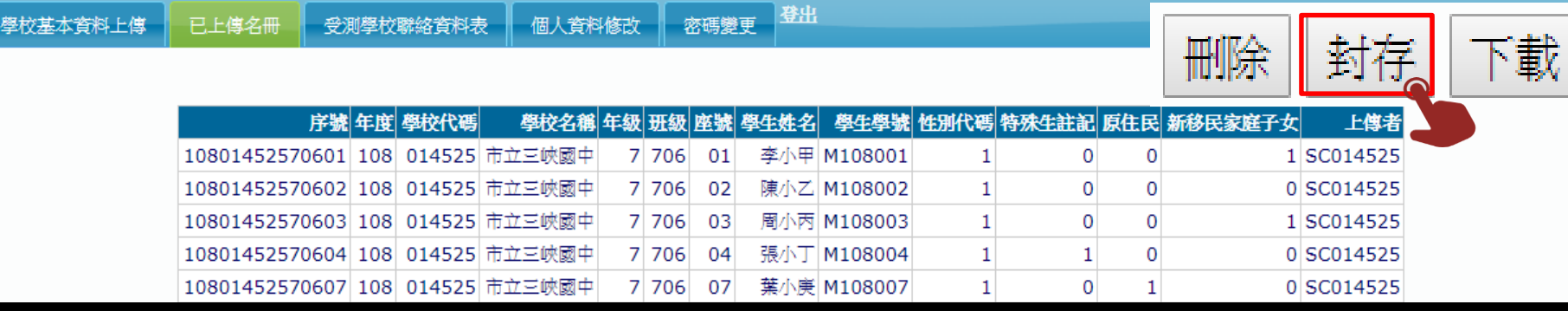

#### 別 上重 確認無誤 施 ١ 00 時間 統會 俗 , 10801452570622 108 014525 市立三峽國市 7 706 22 肖小印 M108022 2 0 0 0 \$C014525

| 10801432370022 | 100 | 014525 | 山立三呎國中 |   | 700 | 22 | 专行地区 | M100022 | 2 | 0 | 0 | 0 | 30014323 |
|----------------|-----|--------|--------|---|-----|----|------|---------|---|---|---|---|----------|
| 10801452570623 | 108 | 014525 | 市立三峽國中 | 7 | 706 | 23 | 高小辰  | M108023 | 2 | 0 | 1 | 0 | SC014525 |
| 10801452570624 | 108 | 014525 | 市立三峽國中 | 7 | 706 | 24 | 柯小巳  | M108024 | 2 | 0 | 0 | 0 | SC014525 |
| 10801452570625 | 108 | 014525 | 市立三峽國中 | 7 | 706 | 25 | 熊/小午 | M108025 | 2 | 0 | 0 | 0 | SC014525 |

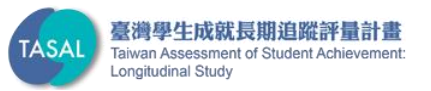

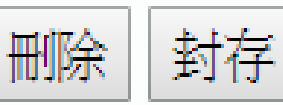

學校基本資料上傳 已上傳名冊 受測學校聯絡資料表 個人資料修改 密碼變更

| 序號             | 年度  | 學校代碼   | 學校名稱   | 年級 | 班級  | 座號 | 學生姓名 | 學生學號    | 性別代碼 | 特殊生註記 | 原住民 | 新移民家庭子女 | 上傳者      |
|----------------|-----|--------|--------|----|-----|----|------|---------|------|-------|-----|---------|----------|
| 10801452570601 | 108 | 014525 | 市立三峽國中 | 7  | 706 | 01 | 李/小甲 | M108001 | 1    | 0     | 0   | 1       | SC014525 |
| 10801452570602 | 108 | 014525 | 市立三峽國中 | 7  | 706 | 02 | 陳小乙  | M108002 | 1    | 0     | 0   | 0       | SC014525 |
| 10801452570603 | 108 | 014525 | 市立三峽國中 | 7  | 706 | 03 | 周小丙  | M108003 | 1    | 0     | 0   | 1       | SC014525 |
| 10801452570604 | 108 | 014525 | 市立三峽國中 | 7  | 706 | 04 | 張小丁  | M108004 | 1    | 1     | 0   | 0       | SC014525 |
| 10801452570607 | 108 | 014525 | 市立三峽國中 | 7  | 706 | 07 | 葉小庚  | M108007 | 1    | 0     | 1   | 0       | SC014525 |
| 10801452570608 | 108 | 014525 | 市立三峽國中 | 7  | 706 | 08 | 余小辛  | M108008 | 1    | 0     | 0   | 0       | SC014525 |

### 若需要留存excel 可點選「下載」按鈕

| 10801452570617 | 108 | 014525 | 市立三峽國中 | 7 | 706 | 17 | 江小和 | M108017 | 2 | 0 | 0 | 0 | SC014525 |
|----------------|-----|--------|--------|---|-----|----|-----|---------|---|---|---|---|----------|
| 10801452570618 | 108 | 014525 | 市立三峽國中 | 7 | 706 | 18 | 楊小平 | M108018 | 2 | 0 | 0 | 0 | SC014525 |
| 10801452570619 | 108 | 014525 | 市立三峽國中 | 7 | 706 | 19 | 阮小子 | M108019 | 2 | 0 | 0 | 1 | SC014525 |
| 10801452570620 | 108 | 014525 | 市立三峽國中 | 7 | 706 | 20 | 顏小丑 | M108020 | 2 | 2 | 0 | 0 | SC014525 |
| 10801452570621 | 108 | 014525 | 市立三峽國中 | 7 | 706 | 21 | 王小寅 | M108021 | 2 | 0 | 0 | 0 | SC014525 |
| 10801452570622 | 108 | 014525 | 市立三峽國中 | 7 | 706 | 22 | 卓小卯 | M108022 | 2 | 0 | 0 | 0 | SC014525 |
| 10801452570623 | 108 | 014525 | 市立三峽國中 | 7 | 706 | 23 | 高小辰 | M108023 | 2 | 0 | 1 | 0 | SC014525 |
| 10801452570624 | 108 | 014525 | 市立三峽國中 | 7 | 706 | 24 | 柯小巳 | M108024 | 2 | 0 | 0 | 0 | SC014525 |
| 10801452570625 | 108 | 014525 | 市立三峽國中 | 7 | 706 | 25 | 熊小午 | M108025 | 2 | 0 | 0 | 0 | SC014525 |

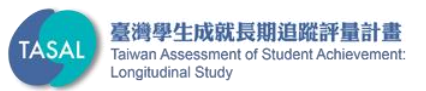

下載

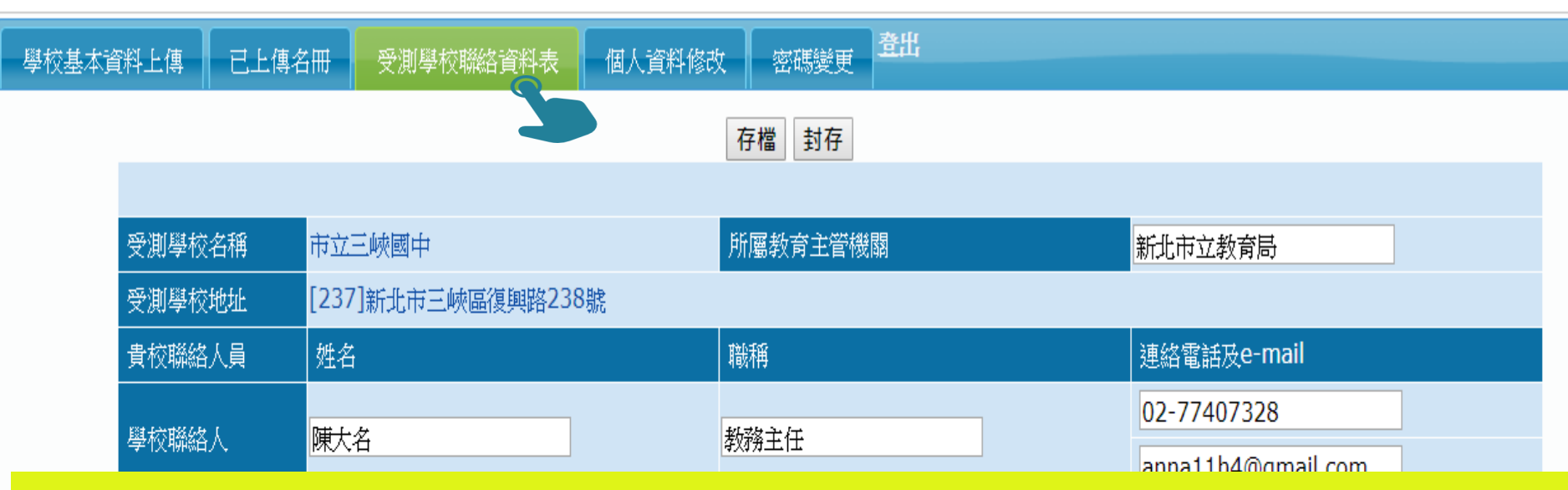

### 必須<u>先</u>上傳名冊後,才能填寫受測學校聯絡資料表

|          | 班級人數共 27 位               |                      |                      |
|----------|--------------------------|----------------------|----------------------|
|          | 施測時間 5 ▼ 月 21 ▼ 日        |                      |                      |
| 班級代碼 706 | 請貴校於施測期間(108年5月20日至6月6日) | ,安排可施測日期             |                      |
| 班级名      | 稱 施測科目                   |                      | 時間                   |
| 工中八班     | 考科1                      | 第 <mark>2 ▼</mark> 節 | 9 ▼:10 ▼ 到10 ▼:00 ▼  |
|          | 考科2                      | 第3 ▼ 節               | 10 •:10 • 到11 •:00 • |
|          | 問卷                       | 第4節                  | 11 •:10 • 到12 •:00 • |

| 學校基本資料上傳       | 已上傳名冊 受測學校聯   | 総資料表 個人資料修改 密碼變更 登出                                  |                    |      |
|----------------|---------------|------------------------------------------------------|--------------------|------|
|                |               | 存檔 封存                                                | _                  |      |
|                |               |                                                      |                    | 儲存成功 |
| 受測學校名          | 稱 市立三峽國中      | 所屬教育主管機關                                             | 新北市立教育局            |      |
| 受測學校地          | 址 [237]新北市三峽[ | <b>温復興路238號</b>                                      |                    |      |
| 貴校聯絡人          | .員 姓名         | 職稱                                                   | 連絡電話及e-mail        |      |
| 题表示服务权人        | <u>博士</u> 名   | 松弦主任                                                 | 02-77407328        |      |
| (字/1)(初時6日/\   |               | #X177±LL                                             | anna11h4@gmail.com |      |
| 咨卸粉研           |               |                                                      | 02-77407328        |      |
| VIUEX-EVITE JE | 與八十           |                                                      | anna11h4@gmail.com |      |
|                | 班級人數共 27 位    | 1                                                    |                    |      |
|                | 施測時間 5 •      | 月21 【                                                |                    |      |
| 班級代碼 70        | 06 請貴校於施測期間   | (108年5月20日至6月6日),安排可施測日期                             |                    |      |
| 班級             | 名 稱           | 施測科目                                                 | 時間                 |      |
|                | 考科1           | 第 <mark>2 ▼</mark> 節                                 | 9 ▼:10 ▼ 到10 ▼:0   | 0 🔻  |
|                | 考科2           | 第 <mark>3                                    </mark> | 10 ▼:10 ▼到11 ▼:0   | 0 🔻  |
|                | 問卷            | 第 <mark>4 ▼</mark> 節                                 | 11 ▼:10 ▼ 到12 ▼:0  | 0 •  |
|                | <b>資料</b> 道   | <b>[宮完成後,確認</b> ]                                    | <b>上沒有問題後</b>      |      |
|                |               |                                                      |                    |      |
|                |               | <b>,</b>                                             | 借」                 |      |

#### 登出 密碼變更 學校基本資料上傳 已上傳名冊 個人資料修改 受測學校聯絡資料表

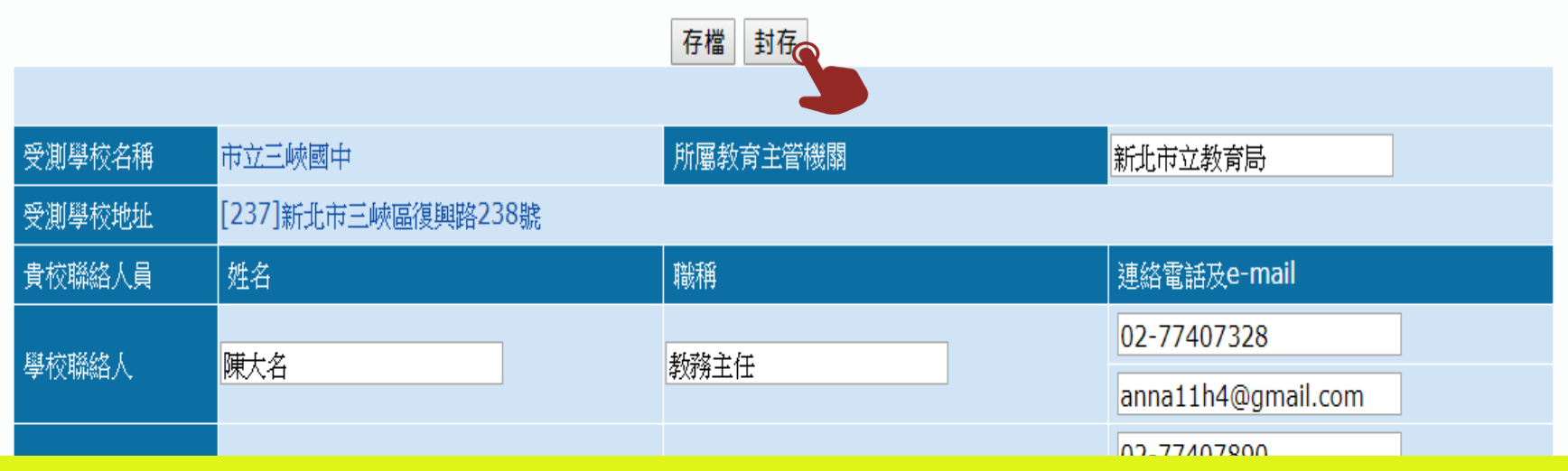

#### 資料皆確認無誤後,請於5月3日以前點選封存

班級人數共 2/ 位

施測時間5 ▼月21 ▼日

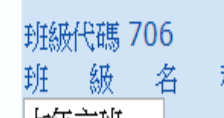

#### 請貴校於施測期間(108年5月20日至6月6日),安排可施測日期

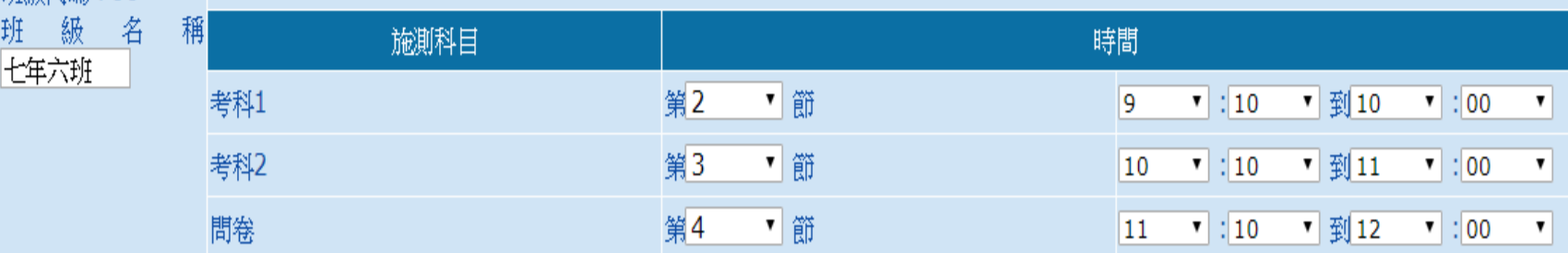

#### 學校基本資料上傳

#### 已上傳名冊

#### 受測學校聯絡資料表

個人資料修改

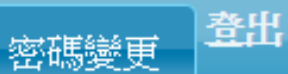

|        | <b>國家就育研究院</b><br>National Academy for Educational Research<br>www.naer.edu.tw |
|--------|--------------------------------------------------------------------------------|
| 服務機關   | 市立三峽國中                                                                         |
| 姓名     | 王大明                                                                            |
| 職稱     | 教學組長                                                                           |
| 聯絡電話   | 02-77407328                                                                    |
| E-mail | tasal@gmail.com                                                                |
|        | 確認                                                                             |

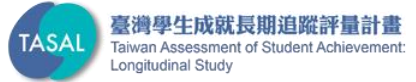

#### 學校基本資料上傳 已上傳名冊 受測學校聯絡資料表

個人資料修改

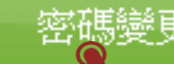

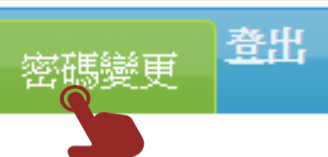

|       | 國家對育研究院<br>National Academy for Educational Research<br>www.naer.edu.tw |
|-------|-------------------------------------------------------------------------|
| 帳號    | SC014525                                                                |
| 舊密碼   |                                                                         |
| 新密碼   | 請輸入6碼以上英數                                                               |
| 確認新密碼 |                                                                         |
|       | 確認                                                                      |

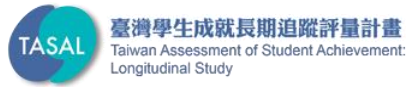

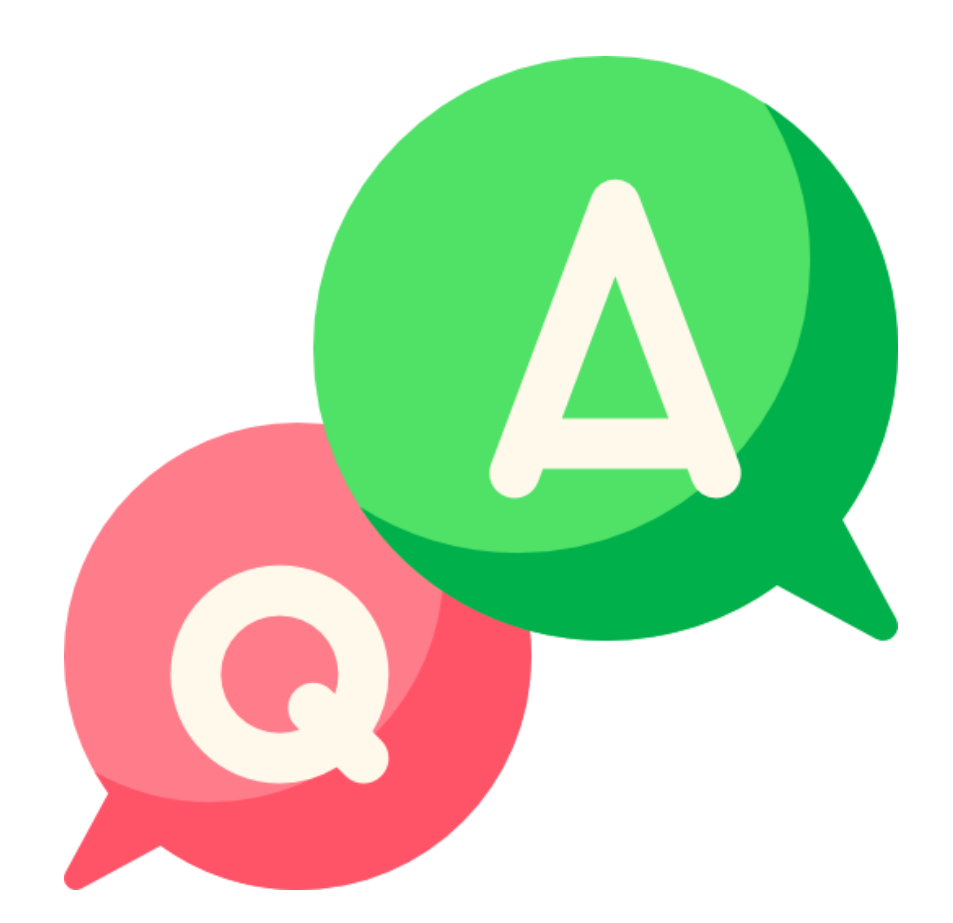

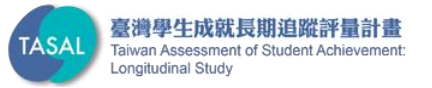

## 臺灣學生成就長期 追蹤評量計畫 (TASAL) —TASAL測驗系統

國家教育研究院 測驗及評量研究中心

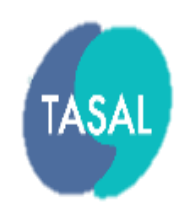

臺灣學生成就長期追蹤評量計畫 Taiwan Assessment of Student Achievement

ongitudinal Study

43

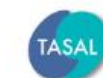

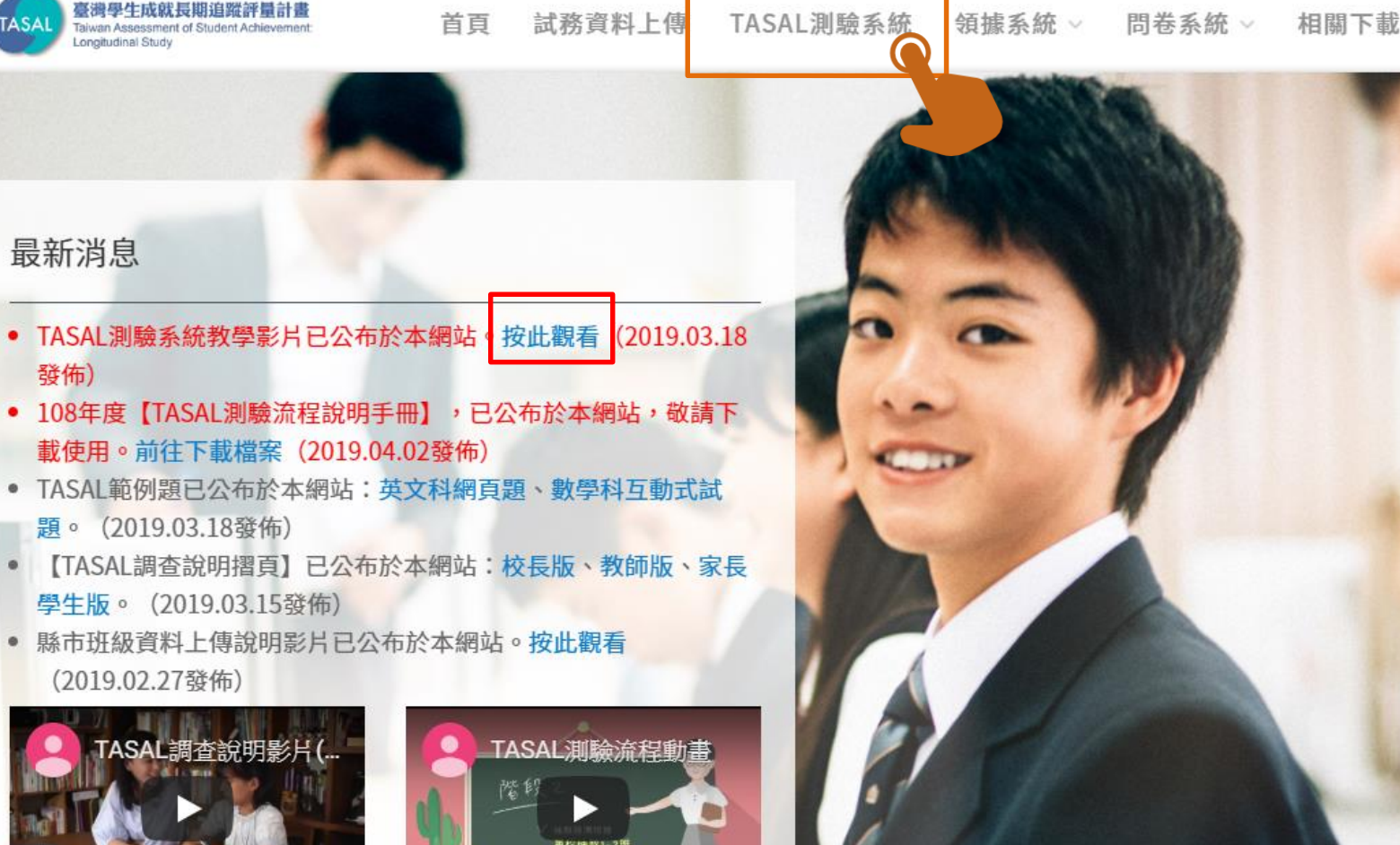

# https://tasal.naer.edu.tw/

聯絡我

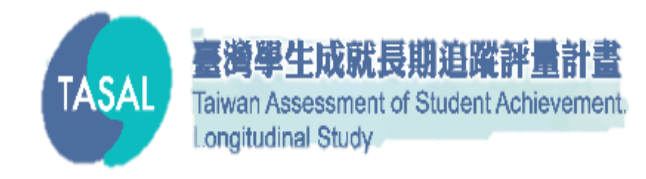

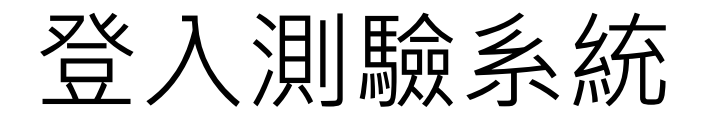

|                           |                   |                                       | ▲ 申請帳號 🔺 登入                 |
|---------------------------|-------------------|---------------------------------------|-----------------------------|
| OASL-TASA                 |                   | E-mail地址                              |                             |
| <sup>OASL</sup> 學校:市立天空國中 |                   | → i19071                              | 001@a.tw                    |
| 班級:706                    | 座號:05             | · · · · · · · · · · · · · · · · · · · |                             |
| 姓名:陳小明                    | <i></i>           |                                       |                             |
|                           |                   | 1 記住曲的路                               | 1 94-能                      |
| 帳號:j19071001@a.tw-        | 密碼:658742         |                                       | 申請帳號                        |
|                           |                   | · 忘記密碼                                |                             |
| 測驗內容                      |                   |                                       |                             |
| 1. 考科一: 國文                |                   | 試題反應理論                                |                             |
| 2. 考科二: 社會<br>9. 與止明光     |                   | 於科學知識的習得,諾加科學                         | 為證的能力、儀器操                   |
| J. 字生问卷                   | 松谷屋之動分河昌么优,       | 設計等科學能力與素養均沒存<br>#3990000元自会閉避頭NI     | 育標準的答案。本研究                  |
|                           | 凝發展之數位計量系統,開放性問題。 | - 共訊, 思可形力、包音単迭現以》                    | 《月 编 吗 小山 《日 277 5兄 貝 」 日 ) |
|                           |                   |                                       | Read More                   |
|                           |                   |                                       |                             |

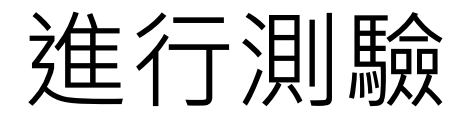

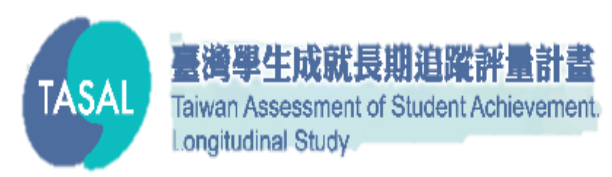

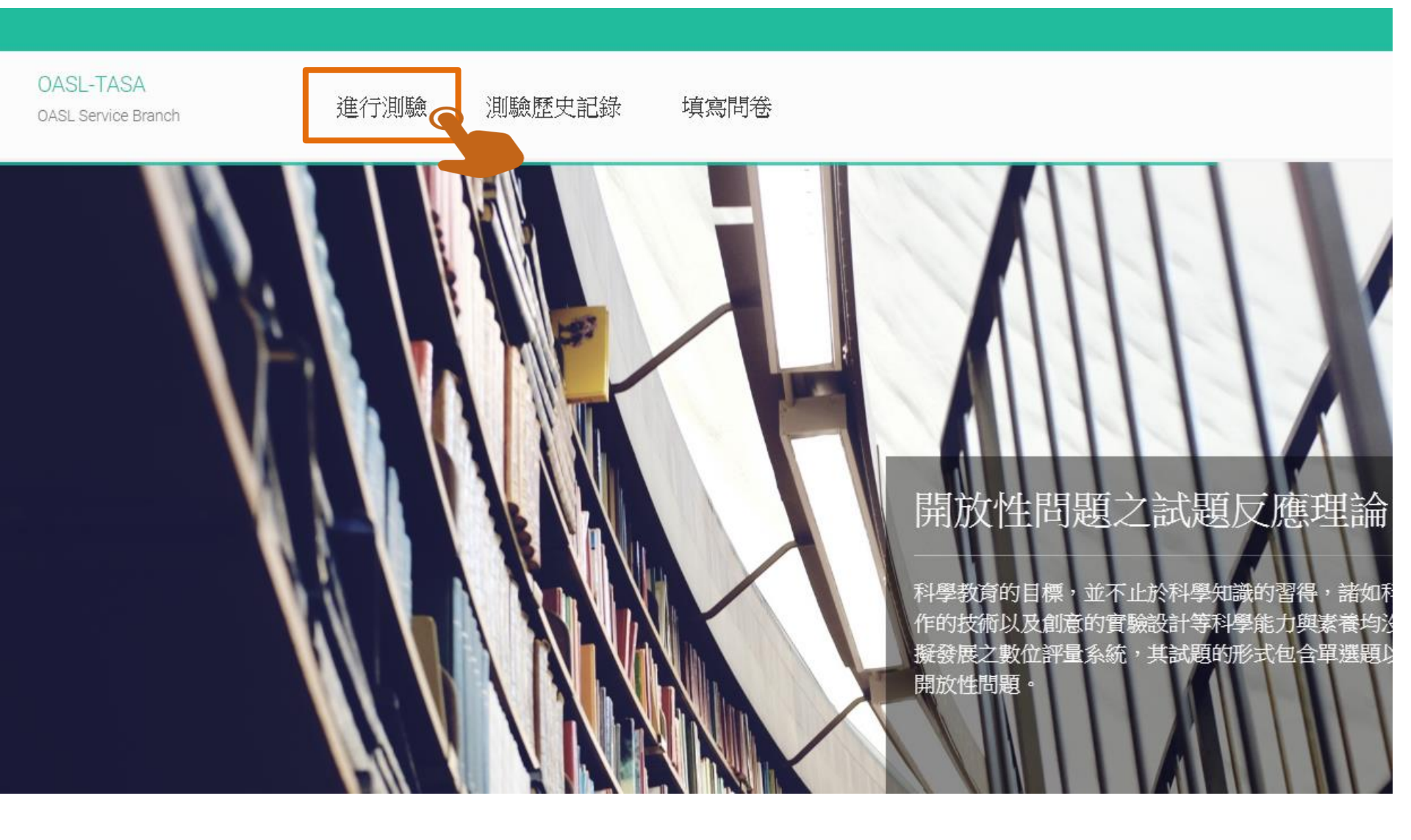

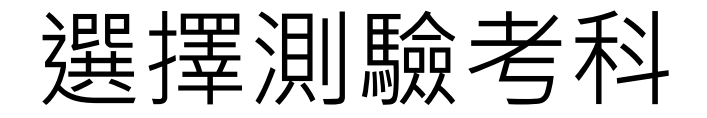

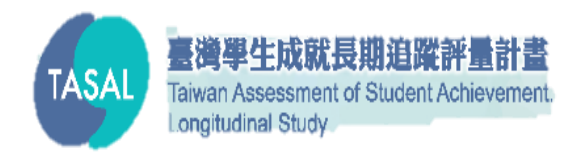

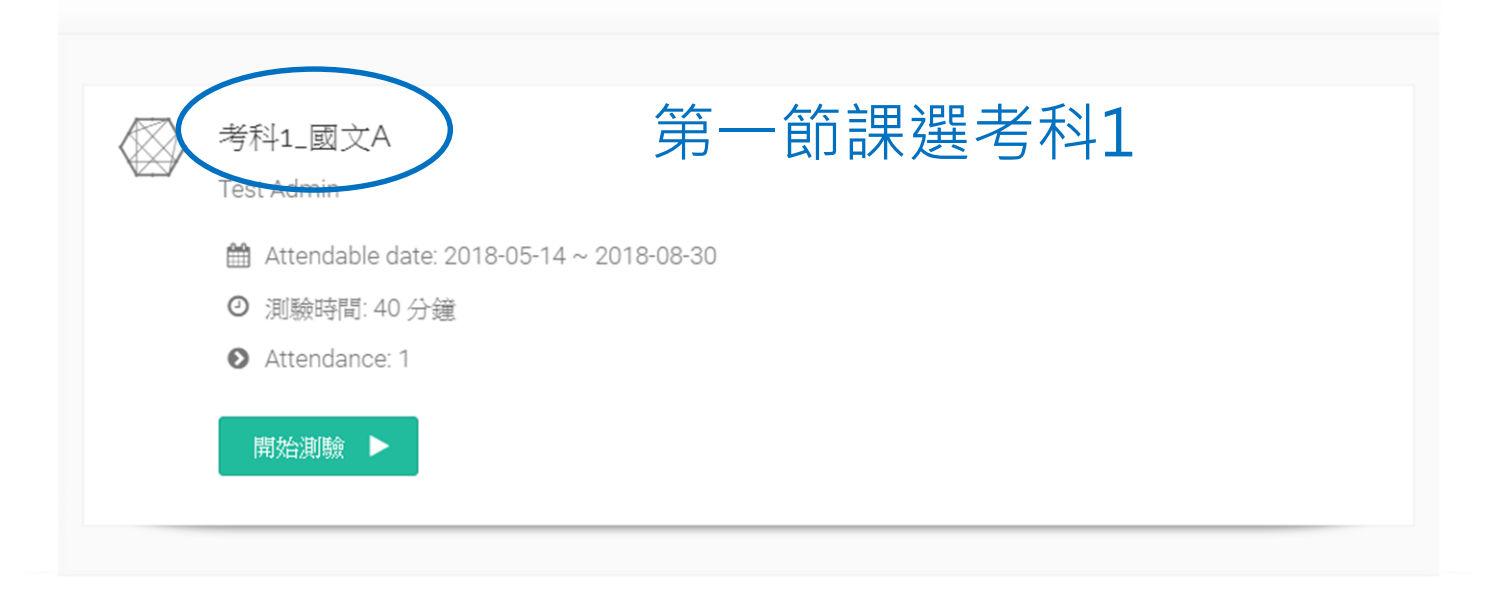

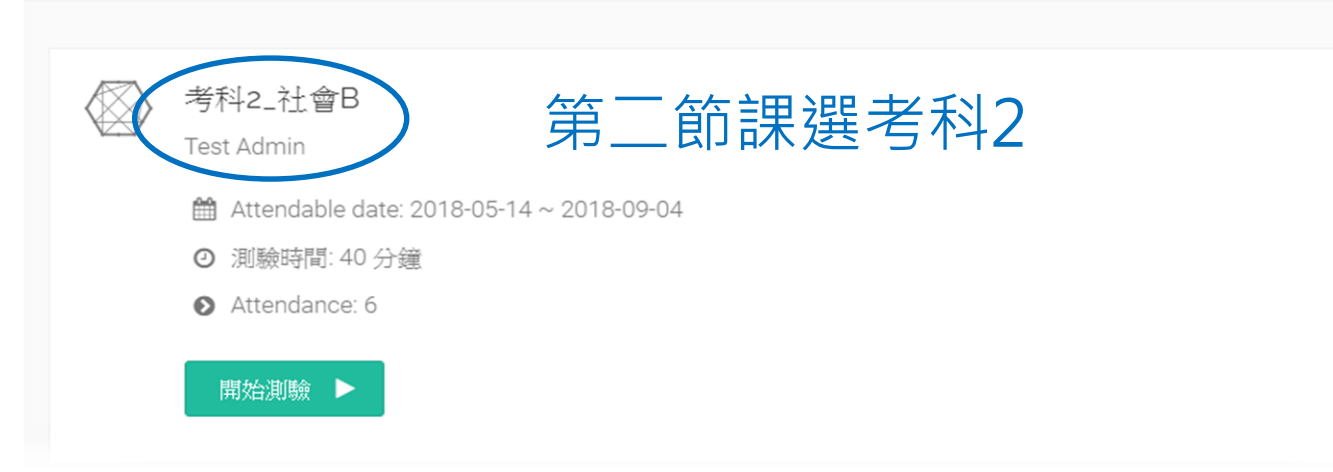

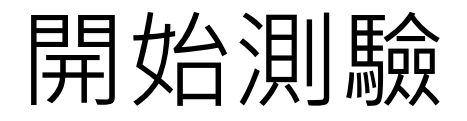

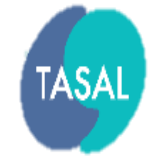

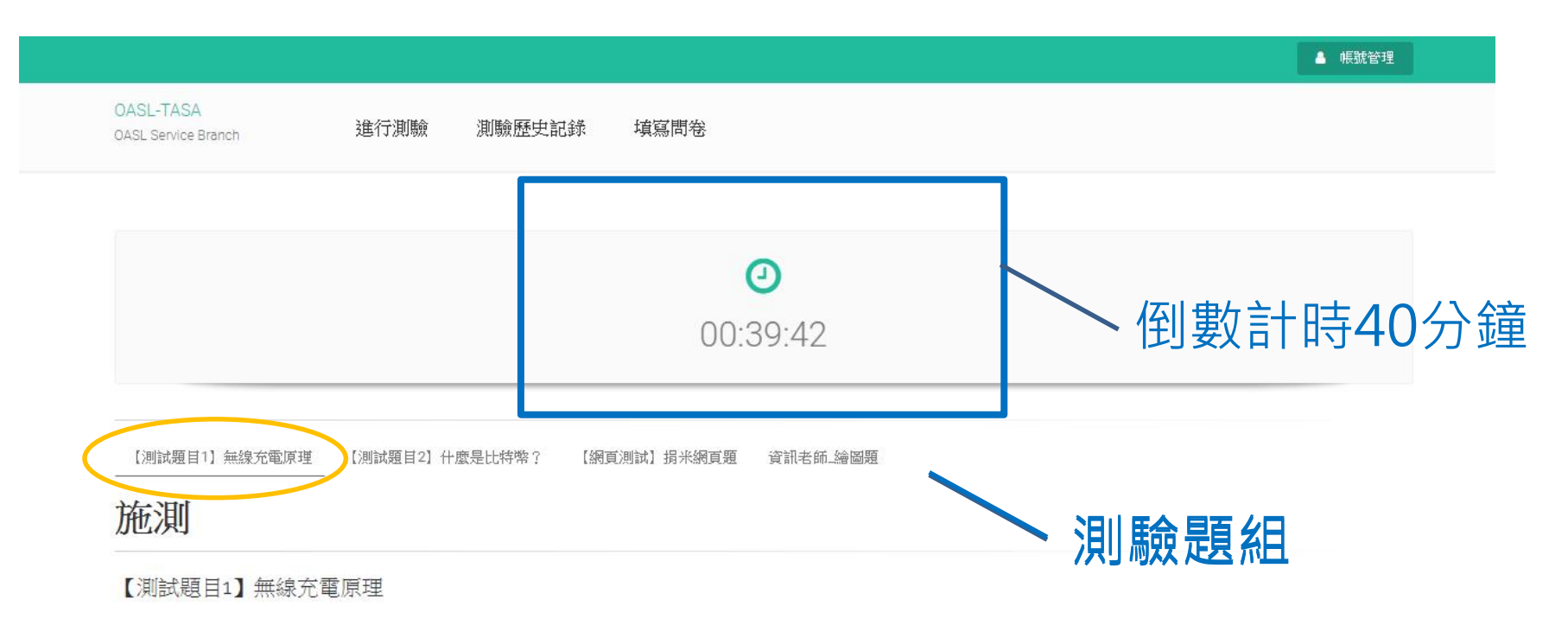

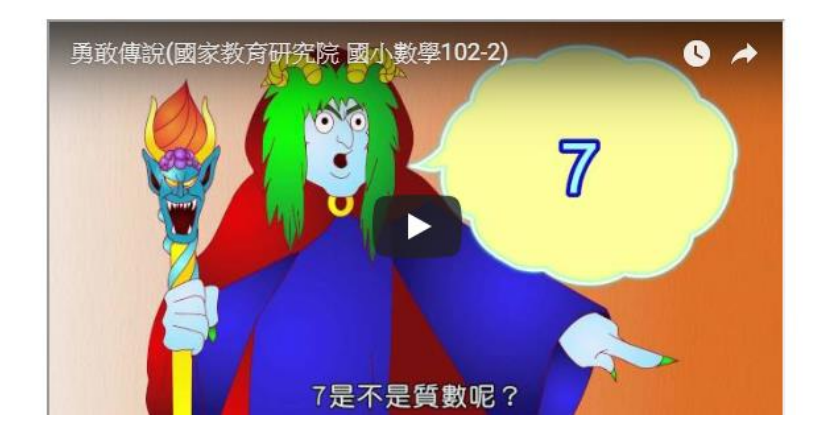

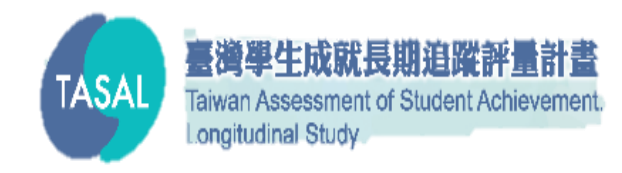

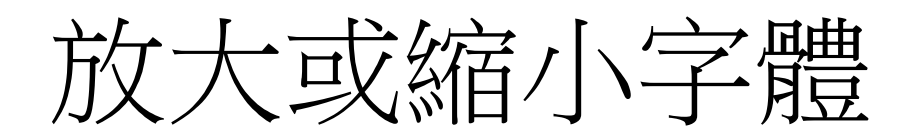

#### 方法一:於瀏覽器工具列 縮放比例

#### 方法二:按住「Ctrl」鍵+ 滾動滑鼠滾輪

| A 100 1    |   |      | - 0    | ×      |
|------------|---|------|--------|--------|
|            |   |      |        | ☆ :    |
| 新增分頁(T)    |   |      | C      | trl+T  |
| 新増視窗(N)    |   |      | C      | trl+N  |
| 新增無痕式視窗(I) |   | С    | trl+Sh | ift+N  |
| 下載(D)      |   |      | (      | Ctrl+J |
| 書籤(B)      |   |      |        | +      |
| 縮放         | - | 100% | +      | 50     |
| 列印(P)      |   |      | C      | trl+P  |

OASL-TASA OASL Service Branch

進行測驗

測驗歷史記錄 填寫問卷

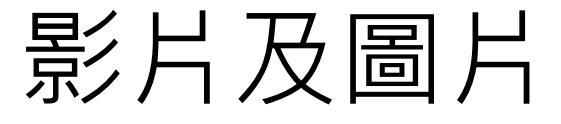

無法顯示

圖片無法顯示

**啟連結」** 

施測

#### 【測試題日1】無線充電原理

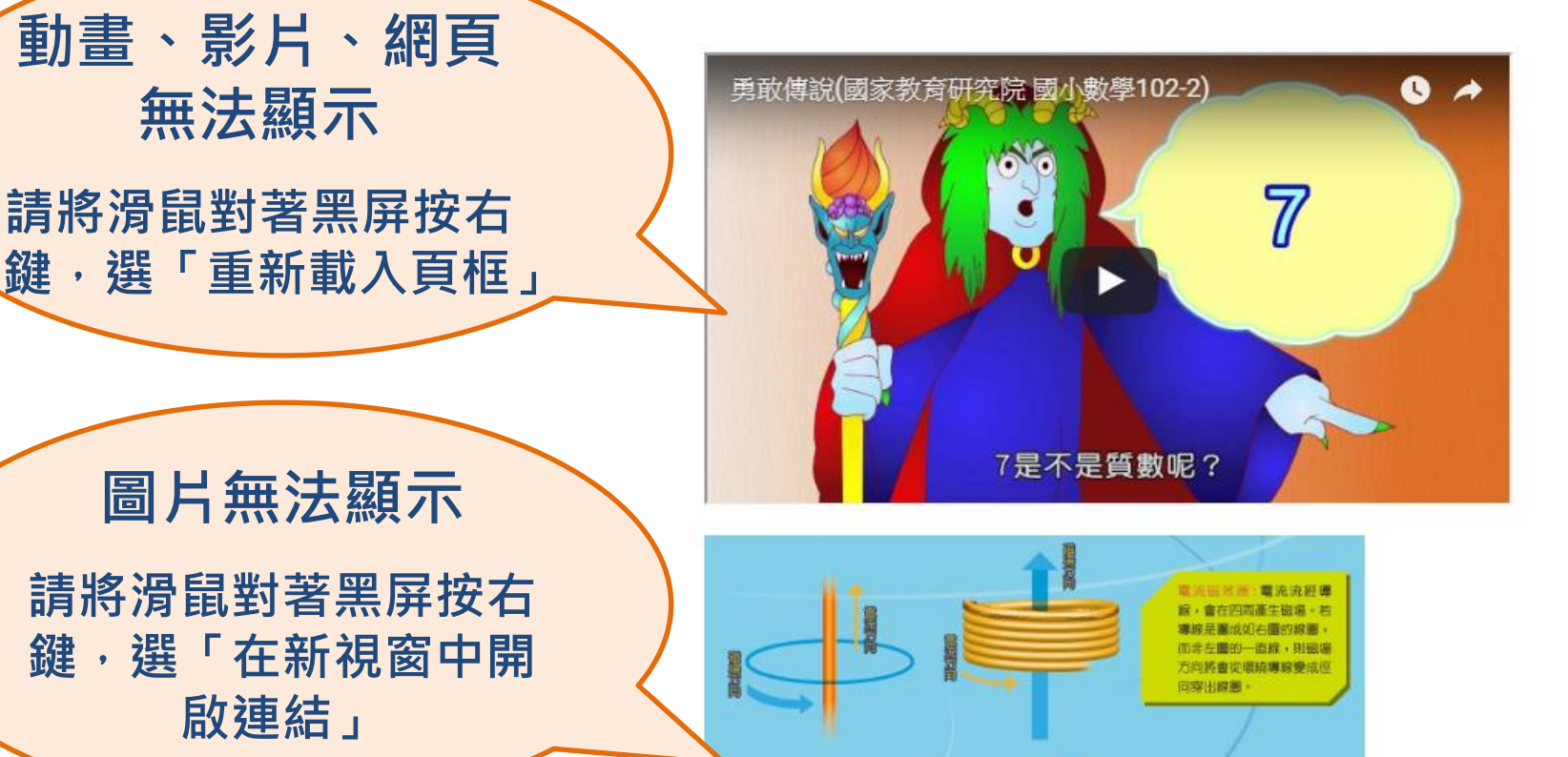

-=0

COLUER

時·外加磁場有了變化·因

此解圖上產生感應釋流。而 磁棒群止不動待,感應電流

**使消失了**。

1

BORDER PL

-10

(Real

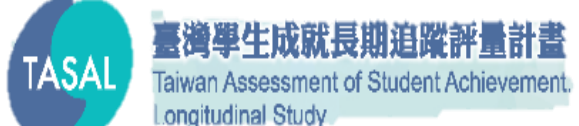

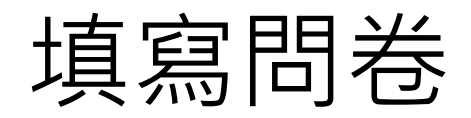

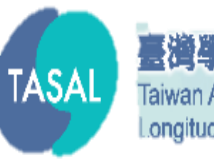

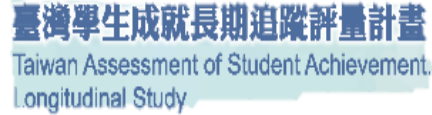

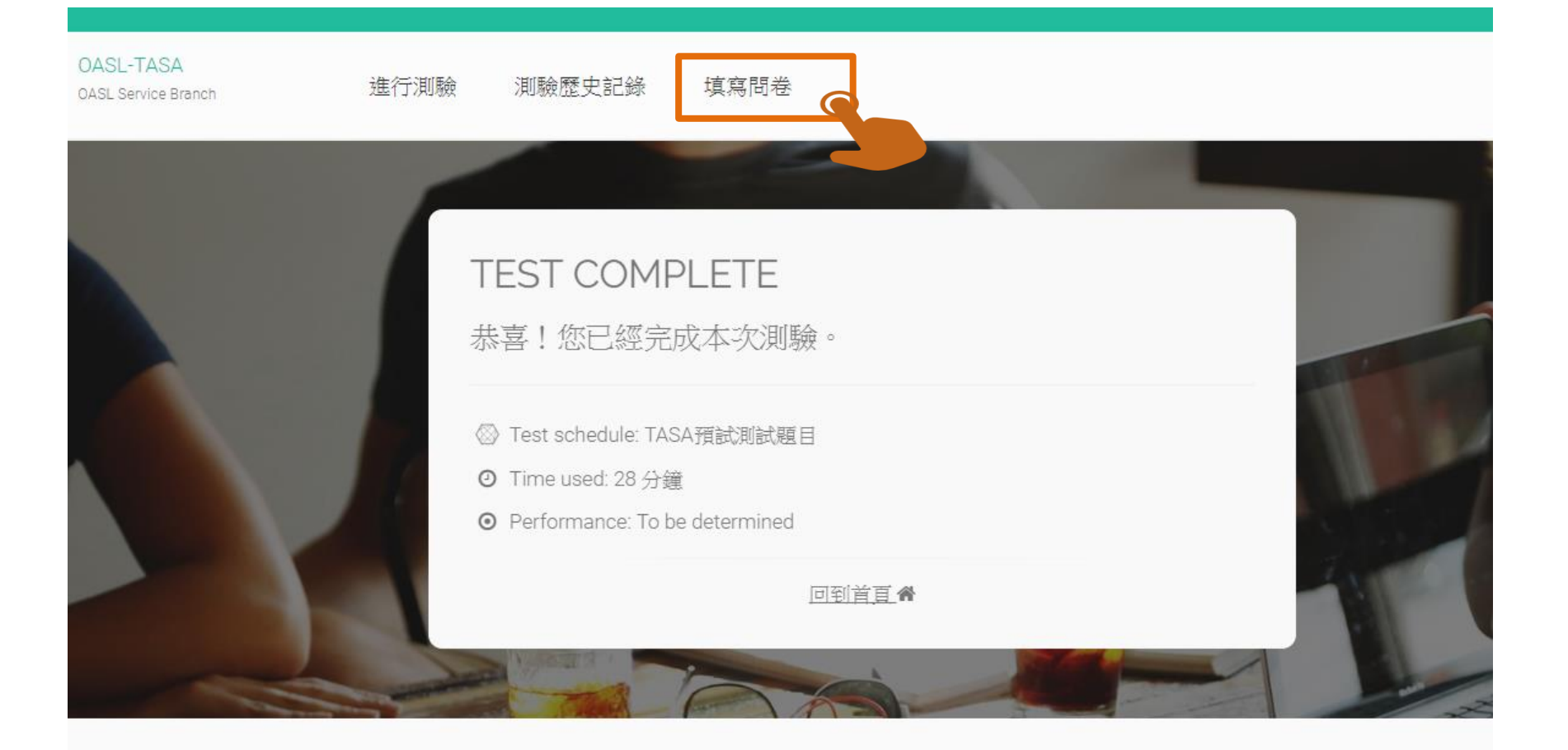

#### The OASL

◎ 首頁

#### Q 學術資源

TPACK-P (SSCI)

MASIA (SSCI)

#### ☑ 近期活動

◎ 國際大型教育調查研究論壇

◎ 測驗方法與資料分析國際研討會

#### Find Us

為您服務是我們的榮幸。 和我們取得路线。對2000

### 問卷系統 (手冊p.2-12)

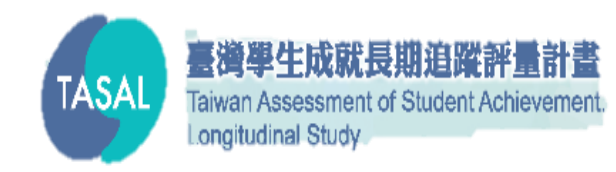

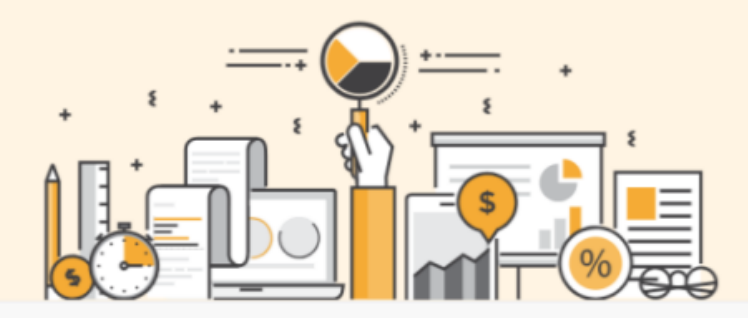

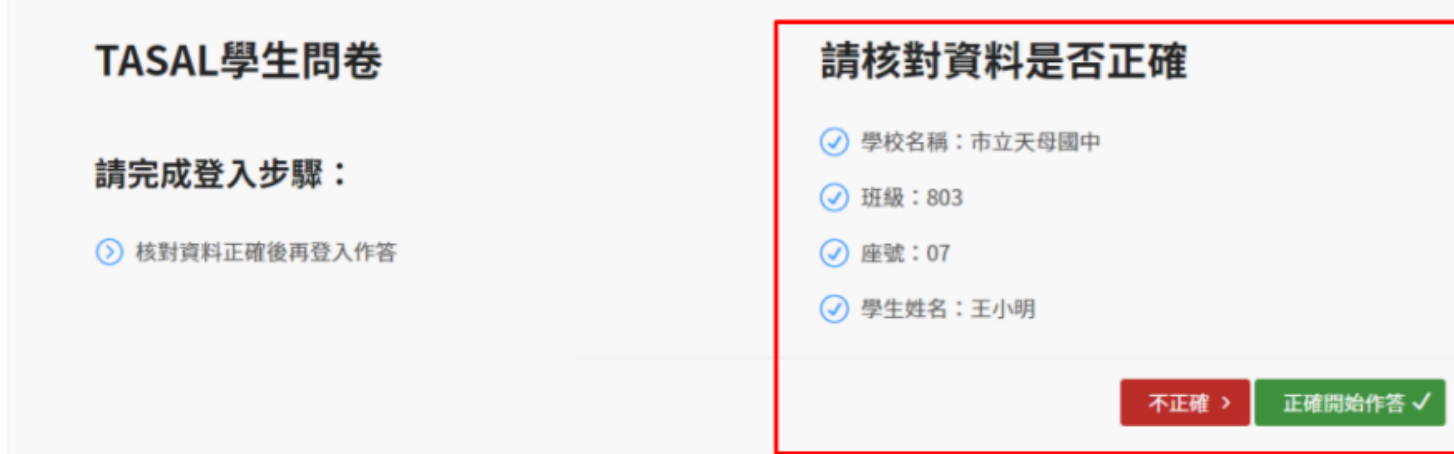

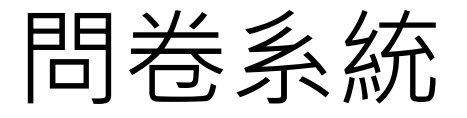

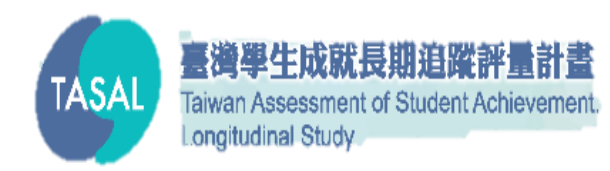

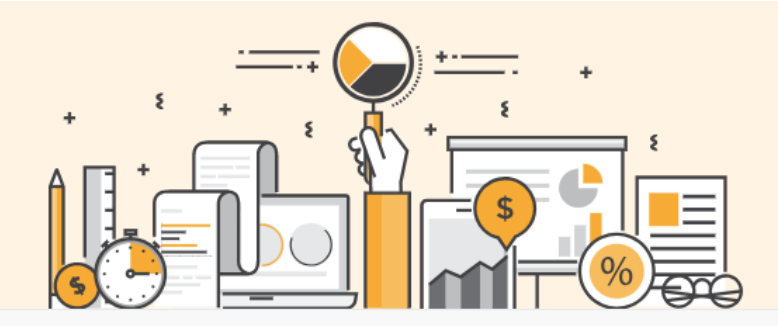

#### TASAL學生問卷

請完成登入步驟:

反 核對資料正確後再登入作答

#### 電子信箱:

請輸入電子信箱

密碼:

請輸入密碼

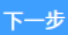

臺灣學生成就長期追蹤評量計畫 Taiwan Assessment of Student Achievement Longitudinal Study

TASA

### 作答完成

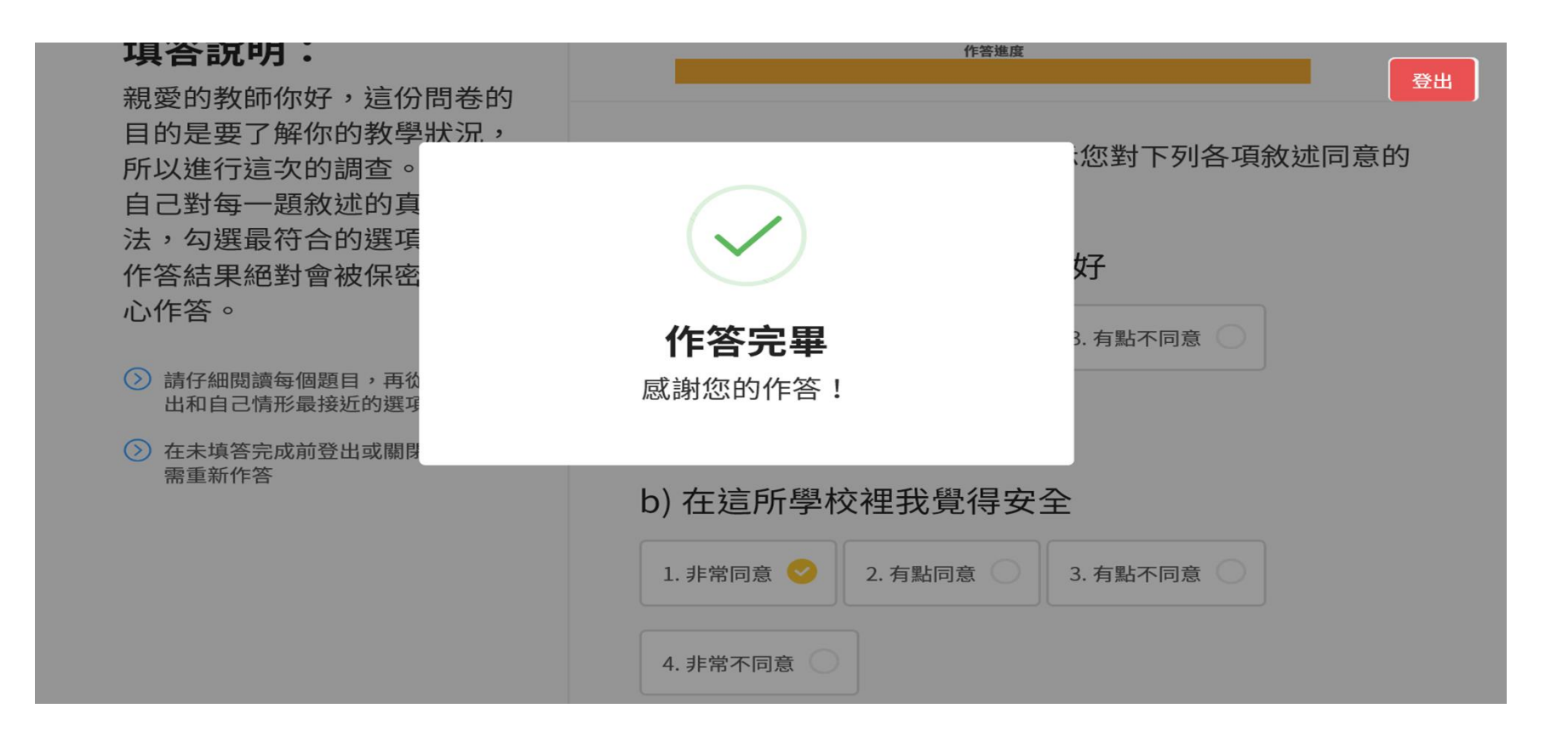

### 特殊狀況解決方式

系统纲页操作说明

#### 系统纲页操作视明

#### 目兼

| TASAL 集上到除千台2-1                 |
|---------------------------------|
| Q1. 學生如何登入帳號、密碼?                |
| Q2. 如何開始測驗?                     |
| Q3. 测验完成後登出方式?2-5               |
| Q4. 答题時應注意的事項?2-5               |
| Q5. 學生無法登入時,該如何處理?2-6           |
| Q6. 登入後發生網頁錯誤無法進行測驗,該如何處理?2-6   |
| Q7. 作答到一半因故中斷,該如何處理?2-6         |
| Q8. 若遇題本跳沒有從第一個題組開始情況,該如何處理?2-7 |
| Q9. 試題之動畫、圖片、綱頁若呈現黑屏,應如何處理?2-7  |
| Q10.耳機沒有聲音,該如何處理?               |
| Q11.如何在 CHROME 中清除 COOKIE?      |
| Q12.如何查看 CHROME 版本並更新2-9        |
| Q13.如何關閉 CHROME 的自動翻譯功能2-10     |
| Q14.學生如何進入問卷填寫平台?2-12           |
| Q15.如何放大或缩小字體?                  |

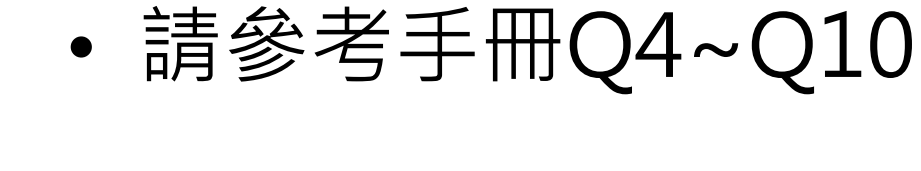

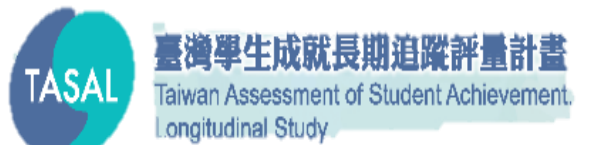

### 資訊教師事前工作說明

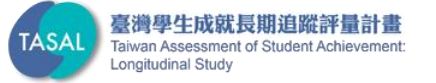

### Chrome中清除cookie

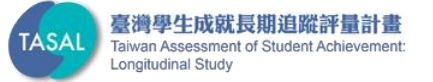

### **1.Chrome**中清除cookie

|                                                     |              | 新増分員<br>新増視窗<br>新増無痕 | 》<br>[(T)<br>[(N)<br>[]式視窗(I) | Ctrl+  | Ctrl+T<br>Ctrl+N<br>Shift+N |
|-----------------------------------------------------|--------------|----------------------|-------------------------------|--------|-----------------------------|
| 記錄(H)                                               | Ctrl+H       | 記錄(H)                |                               |        |                             |
| 最近關閉的分頁                                             | Ctrl+Shift+T | 下載(D)<br>書籖(B)       |                               |        | Ctrl+.                      |
| <ul> <li>DESKTOP-35C4PE</li> <li>YouTube</li> </ul> | C            | 縮放                   |                               | 100% + | 2                           |
|                                                     |              | 列印(P)<br>投放(C)       | 7.8<br>223                    |        | Ctrl+P                      |
|                                                     |              | 尋找(F)<br>更多工具        | L(L)                          |        | Ctrl+F                      |
|                                                     |              | 編輯                   | 剪下(T)                         | 複製(C)  | 貼上(                         |
|                                                     |              | 設定(S)<br>說明(E)       |                               |        |                             |
|                                                     |              | 結束(X)                |                               | Ctrl+9 | Shift+C                     |

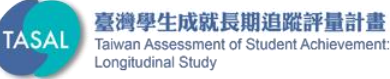

### **1.Chrome**中清除cookie

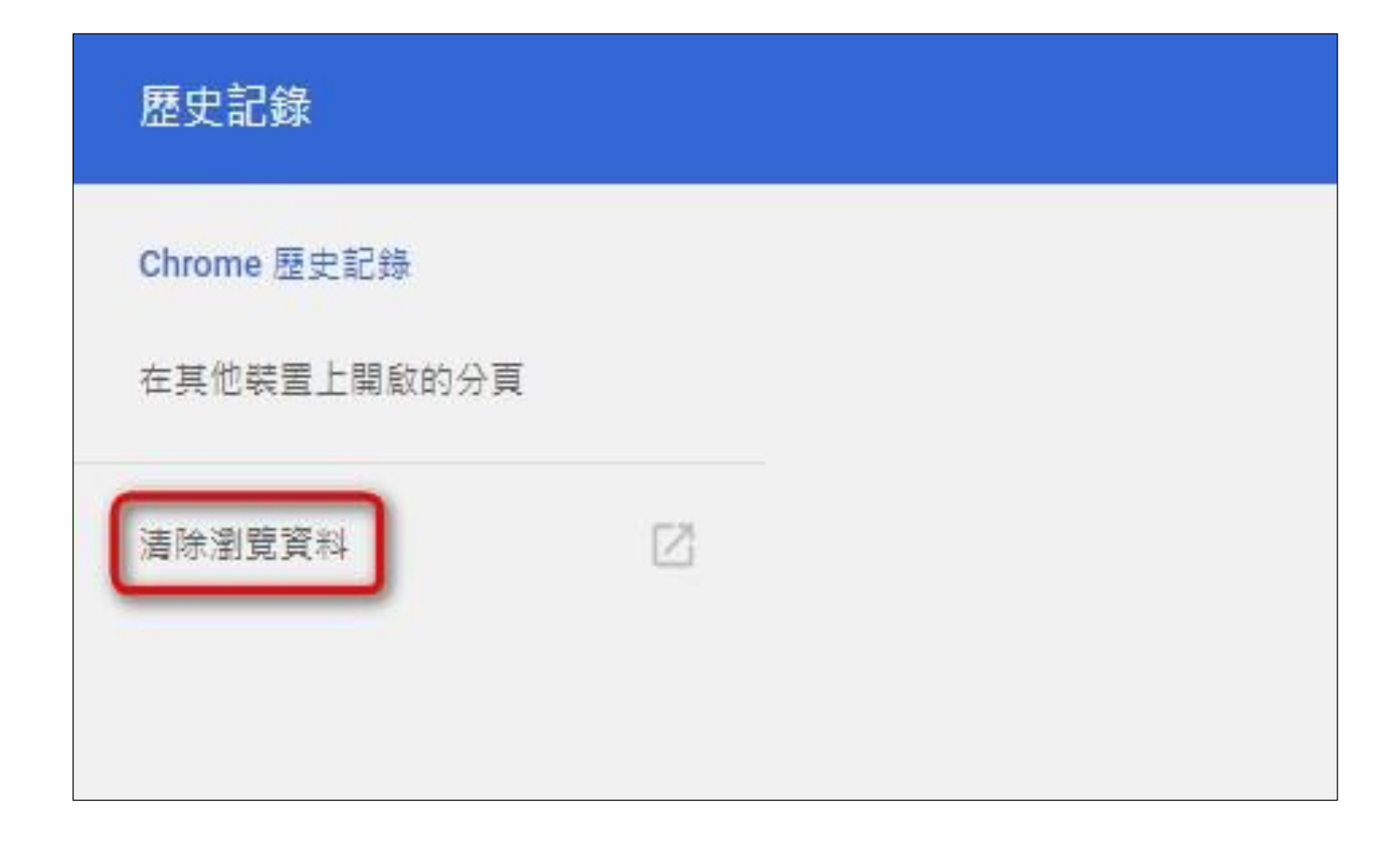

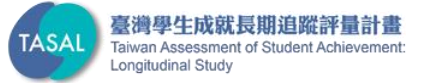

### **1.Chrome**中清除cookie

| 清除瀏覽資料                     | ×       |
|----------------------------|---------|
| 基本                         | 進階      |
| 時間範圍 不限時間                  | т) ́    |
| ☑ 瀏覽記録<br>無                |         |
| ✓ 下載記録<br>無                |         |
| Cookie 和其他網站資料<br>來自 4 個網站 |         |
| ✓ 快取圖片和檔案<br>12.3 MB       |         |
| ── 密碼<br>無                 |         |
| 自動填入表單資料                   | -       |
|                            | 取消 清除資料 |

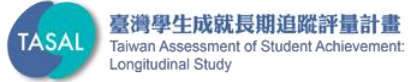

### Chrome版本更新至最新

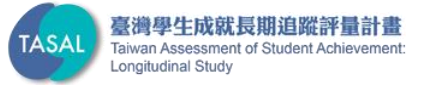

### 2. Chrome版本並更新

|                     |             |                         | 1                 | t 🥶 👘  |         |
|---------------------|-------------|-------------------------|-------------------|--------|---------|
| -                   |             | 新增分員                    | <b>[</b> (T)      |        | Ctrl+T  |
|                     |             | 新増視審                    | 5(N)              |        | Ctrl+N  |
|                     |             | 新増無獲                    | 〔式視窗(I)           | Ctrl+  | Shift+N |
|                     |             | 記錄(H)<br>下載(D)<br>書籁(B) |                   |        | Ctrl+J  |
|                     |             | 縮放                      | 1 <del>0</del> 43 | 100% + | 2.2     |
|                     |             | 列印(P)<br>投放(C).         |                   |        | Ctrl+P  |
|                     |             | 尋找(F)<br>更多工具           | L(L)              |        | Ctrl+F  |
|                     |             | 緟軭                      | 剪下(T)             | 複製(C)  | 貼上(P    |
|                     |             | 設定(S)                   |                   |        |         |
| 關於 Google Chrome(G) |             | (説明(E)                  | >                 |        |         |
| 說明中心(E)<br>回報問題(R)  | Alt+Shift+I | 結束(X)                   |                   | Ctrl+  | Shift+Q |

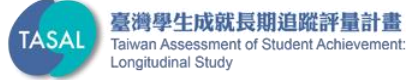

### 2. Chrome版本並更新

#### 

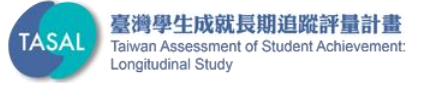

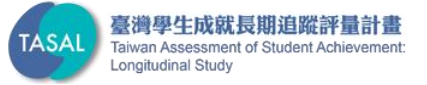

|              |         | ☆ 🥗    | -       | <b>(</b> ) |
|--------------|---------|--------|---------|------------|
| 新増分]         | 頁(T)    |        | (       | Ctrl+T     |
| 新増視          | 窗(N)    |        | C       | Ctrl+N     |
| 新增無          | 痕式視窗(I) |        | Ctrl+Sk | nift+N     |
| 記錄(H)        | )       |        |         | F          |
| 下載(D)        | )       |        |         | Ctrl+J     |
| 書籤(B)        |         |        |         | Þ          |
| 縮放           | 9       | - 1009 | 16 +    | 53         |
| 列印(P)        |         |        | (       | Ctrl+P     |
| 投放(C)        |         |        |         |            |
| 尋找(F)        |         |        |         | Ctrl+F     |
| 更多工          | 具(L)    |        |         | •          |
| <b>※雇車</b> 里 | 剪下(T)   | 複集     | (C)     | 貼上(P)      |
| 設定(S)        | 5       |        |         |            |
| 說明(E)        |         |        |         | +          |
| 結束(X)        |         |        | Ctrl+Sh | nift+Q     |

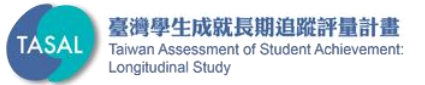

| 0 | 開啟新分頁         |  |
|---|---------------|--|
| 0 | 繼續瀏覽上次開啟的網頁   |  |
| 0 | 開啟某個特定網頁或一組網頁 |  |

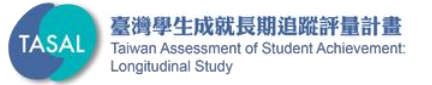

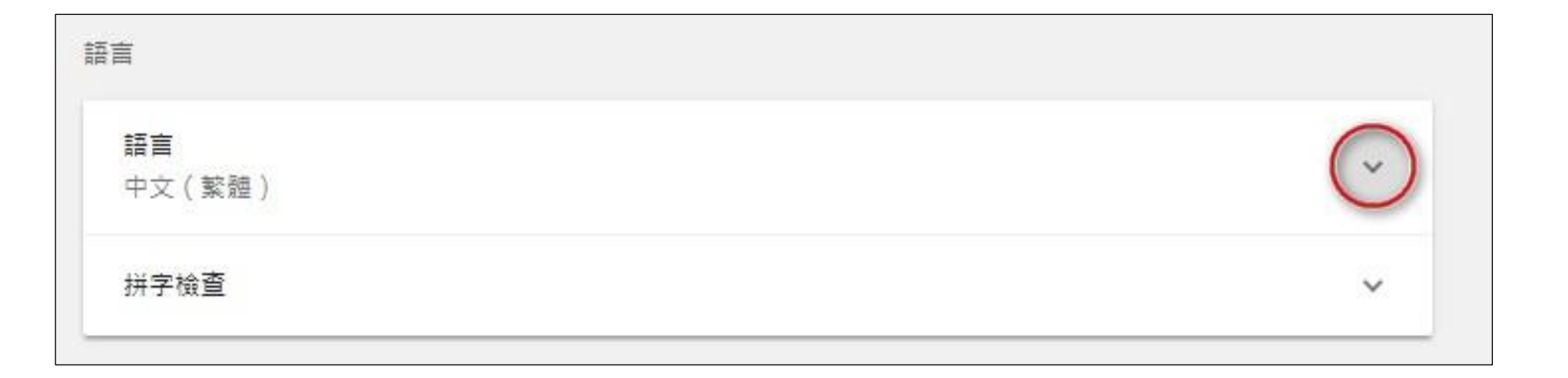

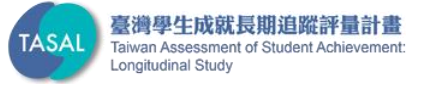

|                            | ~      |
|----------------------------|--------|
| P文 ( 繁體 )                  |        |
| 艮據你的偏好設定排列語言順序             |        |
| 中文(繁體)                     |        |
| Google Chrome 的介面文字已設為這種語言 | •      |
| 中文                         | :      |
| 英文(美國)                     | :      |
| 英文                         | :      |
| 新增語言                       |        |
| 间問是否將網頁翻譯成你慣用的語言           |        |
|                            | and an |

臺灣學生成就長期追蹤評量計畫 Taiwan Assessment of Student Achievement: Longitudinal Study

| 聯絡我們                         |                                      |                                                      |               |  |  |  |
|------------------------------|--------------------------------------|------------------------------------------------------|---------------|--|--|--|
| 任宗浩                          | 余昭青                                  | 葉芷瑀                                                  | 蕭鵬智           |  |  |  |
|                              | (02)7740-7301                        | (02)7740-7328                                        | (02)7740-7340 |  |  |  |
| <b>本院測驗及評量研究中心主任</b>         | 本院測驗及評量研究中心秘書                        | 學生名冊上傳及領據問題回覆                                        | TASAL測驗行政作業回覆 |  |  |  |
| TASAL計畫主持人                   | TASAL測驗行政作業回覆                        | TASAL施測系統相關問題回覆                                      |               |  |  |  |
| <u>童育緩</u>                   | 張心洧                                  | 廖冠惠                                                  | 李世逸           |  |  |  |
| (02)7740-7319                | (02)7740-7321                        | (02)7740-7318                                        | (02)7740-7331 |  |  |  |
| 負責臺北市、新北市、桃園市<br>、新竹縣、新竹市説明會 | 負責基隆市、宜蘭縣、苗栗縣、臺中市<br>、彰化縣、雲林縣、南投縣說明會 | 負責嘉義縣、嘉義市、臺南市、高雄市<br>、高雄市、屏東縣、花蓮縣、臺東縣<br>、金門縣、澎湖縣說明會 | 問卷系統問題回覆      |  |  |  |

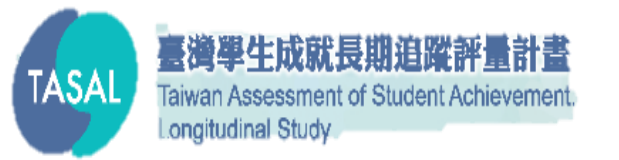

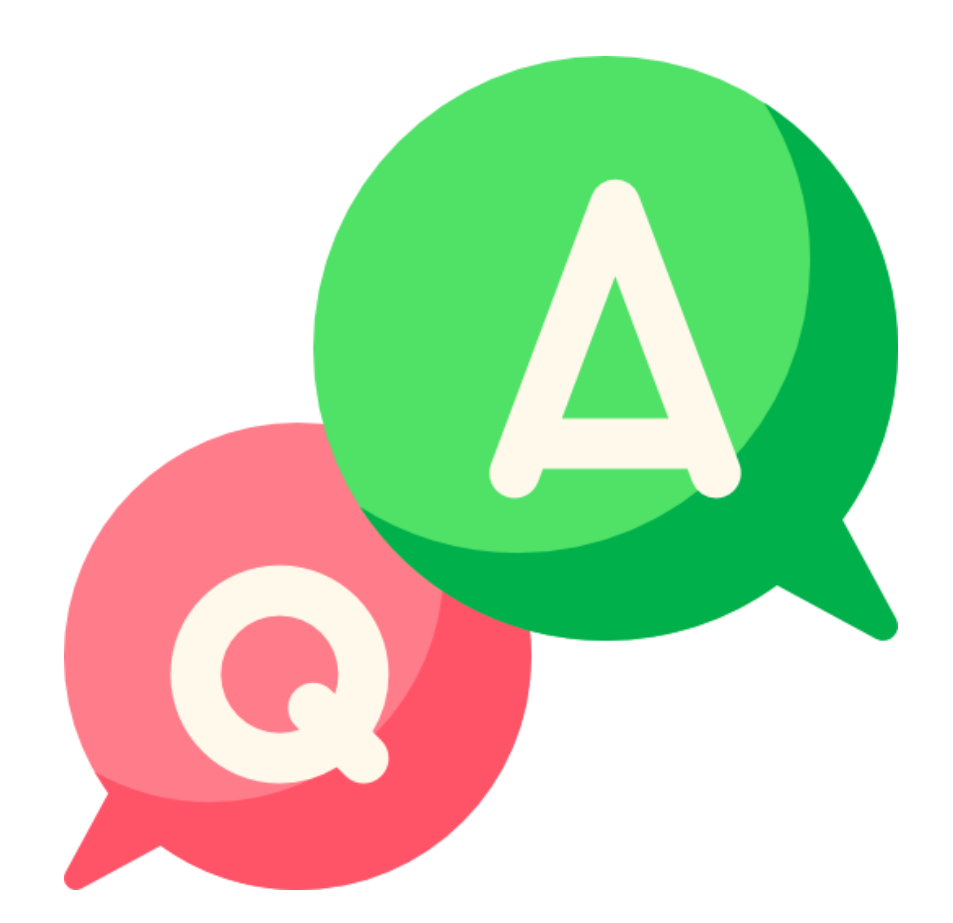

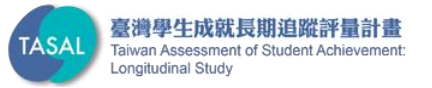

### 還有老師未填寫領據的嗎?

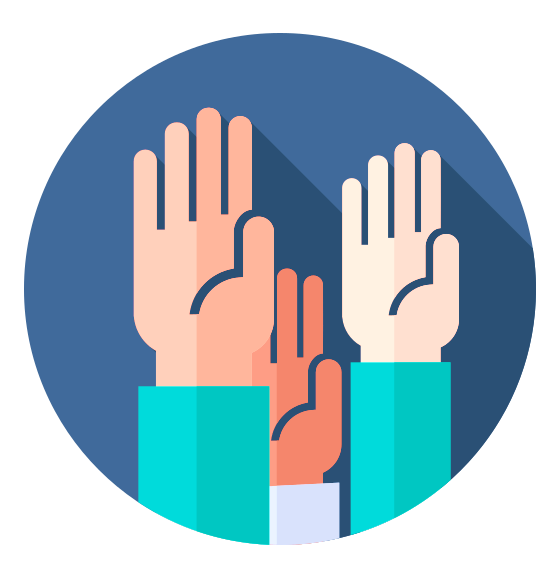

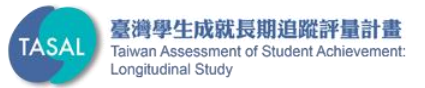